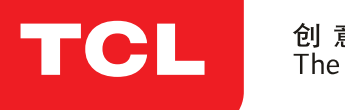

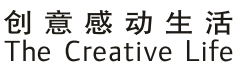

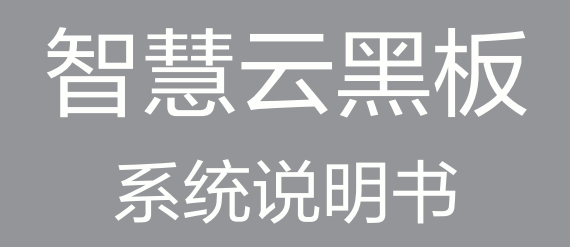

# COLOR YOUR WORLD

尊敬的用户,因本机功能较多,为了充分有效地应用各项功能,使用前,请您详细阅 读本机使用说明书。产品功能以实物为准,因产品升级导致功能差异,恕不另行通知。

| —, | 系统说明                     | 4  |
|----|--------------------------|----|
|    | .1 教育系统 launcher         | 4  |
|    | 1. 1. 1 状态栏              | 4  |
|    | 1. 1. 2 预览窗              | 5  |
|    | 1. 1. 3 快捷栏              | 5  |
|    | 1.1.4 应用栏                | 5  |
|    | .2 上拉触摸菜单                | 7  |
|    | 1. 2. 1 功能介绍             | 7  |
|    | .3系统菜单设置                 |    |
|    | 1.3.1 通用                 | 10 |
|    | 1. 3. 2 图像               | 13 |
|    | 1.3.3 声音                 | 17 |
|    | 1.3.4 频道                 |    |
|    | 1. 3. 5 网络               |    |
|    | 1.3.6 智能                 | 21 |
|    | 1.3.7 系统                 | 23 |
|    | 1.3.8 关于                 | 24 |
| 二、 | 软件说明                     | 26 |
|    | 1 电子白板                   |    |
|    | 2. 1. 1 界面显示             | 26 |
|    | 2. 1. 2 功能菜单             | 27 |
|    | 2.2 批注                   |    |
|    | 2.3 多屏互动                 |    |
|    | 2. 3. 1 应用界面介绍           | 35 |
|    | 2.3.2 手机投屏               |    |
|    | 2.3.3 电脑投屏               |    |
| Ξ、 | 智慧云黑板双系统机器 RS232 串口远程控制码 | 41 |
| 四、 | 智慧云黑板遥控器的使用说明            | 45 |

# 目录

# Revision History (修订记录)

| Date ( 日期 ) | Version<br>(版<br>本) | Description(描述) | Author ( 作者 ) |
|-------------|---------------------|-----------------|---------------|
| 2018-08-22  | Ver1.0              | 初版              | 刘冰            |
|             |                     |                 |               |
|             |                     |                 |               |
|             |                     |                 |               |
|             |                     |                 |               |
|             |                     |                 |               |

# 一、系统说明

# 1.1 智慧云黑板系统 launcher

智慧云黑板系统主界面如图:

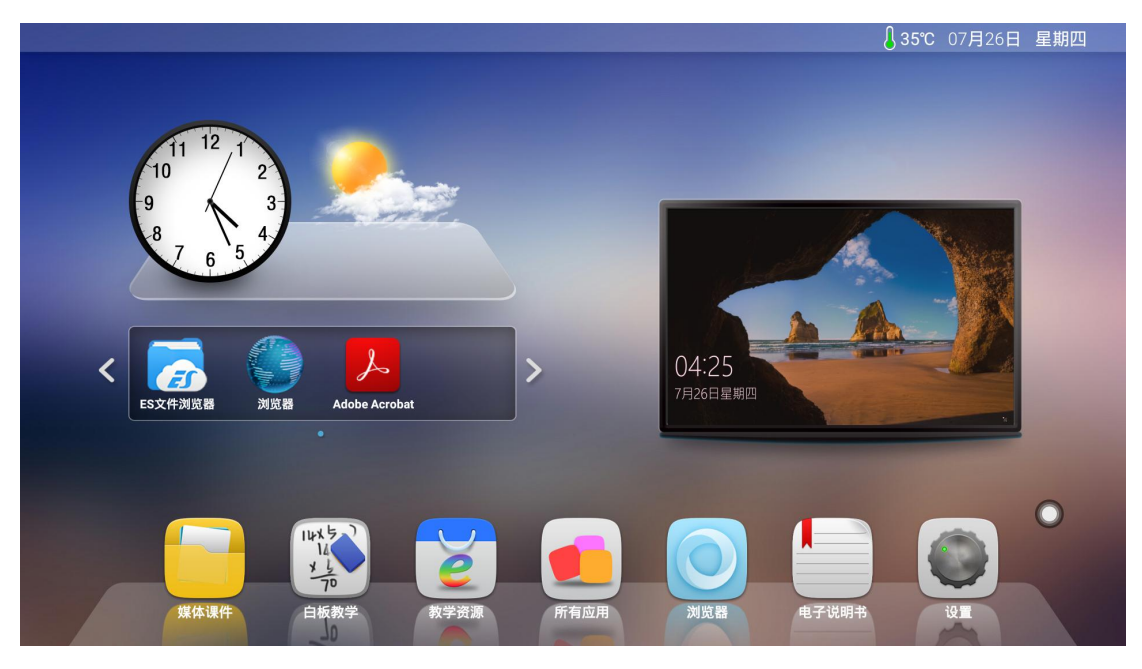

主界面主要分为状态栏、预览窗、快捷栏、应用栏。

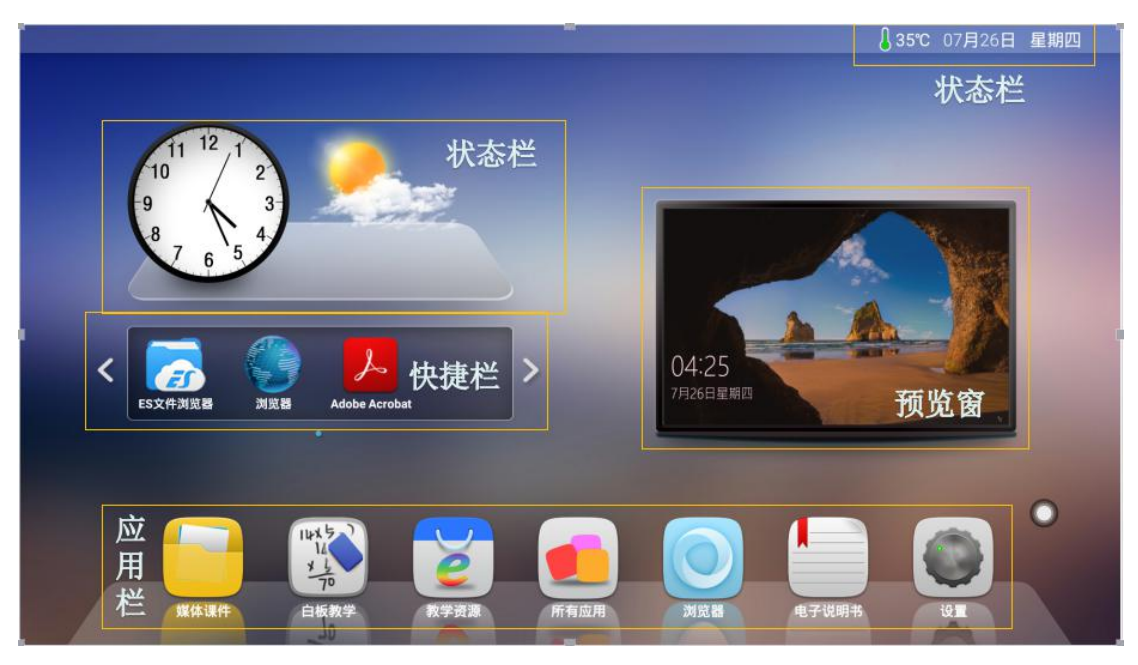

1.1.1 状态栏

主要显示了温度、日期、时间和天气状态。

### 1.1.2 预览窗

可以查看当前通道的预览界面。

# 1.1.3 快捷栏

可将所有应用界面的应用软件添加到主界面下,方便用户快速打开所需应 用。

1. 添加方式

长按所有应用界面下需要添加的应用软件,将弹出是否添加该应用到快捷 栏提示,选择是即可添加。

2. 删除方式

长按快捷栏需要删除的应用软件,将弹出是否删除提示,选择是即可删除。

1.1.4 应用栏

应用栏上默认显示媒体课件、白板教学、教学资源、所有应用、浏览器、 电子说明书、设置等应用。

1. 媒体课件:点击 图标,进入多媒体界面,此界面下可以读取外接 存储设备文件。

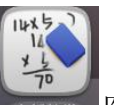

2. 白板教学:点击 国场教学 图标,可打开白板应用软件。白板功能详细介绍
 见

Z

3. 教学资源:点击 图标,可打开教学资源网站。(教学资源网址需客户提供,出厂默认为百度网页)

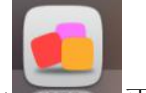

4. 所有应用:点击 更多应用图标 ,则进入教育系统更多应用界面, 用户可在此界面查看或打开应用,如图所示。

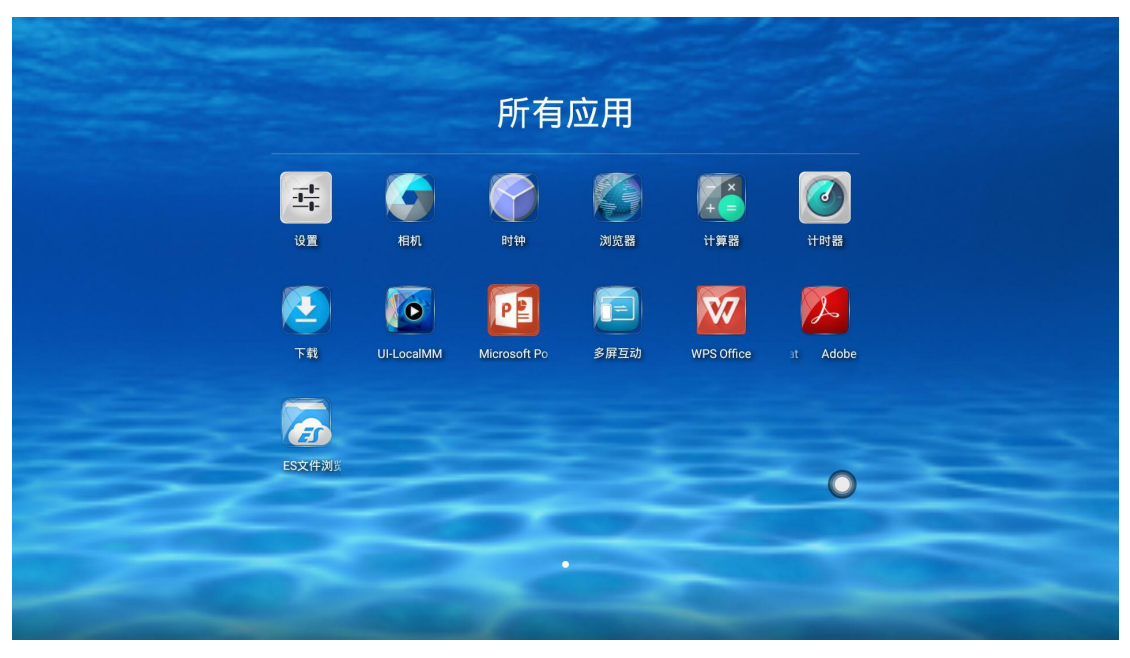

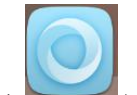

5. 浏览器:已连接网络情况下,点击 >>> 图标,可访问互联网。

6. 电子说明书:可查看整机系统说明。

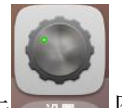

7. 设置:点击 图标,进入系统设置界面,可对网络、应用以及系统功能设置。

(1) 一般设置:

a. 集控开关:集控功能是通过 R232 串口远程控制一体机一些基础功能如声 音加减、通道切换等功能,要使用集控功能需将集控开关打开。

b. 多功能按键: 当选择"关闭"时,按 power 键系统将直接关机; 当设为 "二合一"时,按 power 键将会弹出功能选择菜单,可进行节能、关机等操作; 当设为"三合一"时,弹出的功能菜单列表有节能、开启\关闭 OPS、关闭一体 机等功能。当弹出"二合一"或"三合一"菜单时,无操作 5S 后将进入待机状 态。

c. 四分屏:开启四分屏功能后,安卓主页预览窗将显示四个通道的预览画面。长按预览窗的屏显时,可更换预览通道。

# 1.2 上拉触摸菜单

# 1.2.1 功能介绍

上拉菜单,从屏幕的下方触摸往上拉,即可显示出侧边栏,其展开的功能 按键依次为返回、主页、任务、输入源、菜单、音量-、音量+、亮度-、亮度+、 白板、批注、截图、自定义。

侧边栏展开状态下无任何操作 3S 后会自动隐藏。

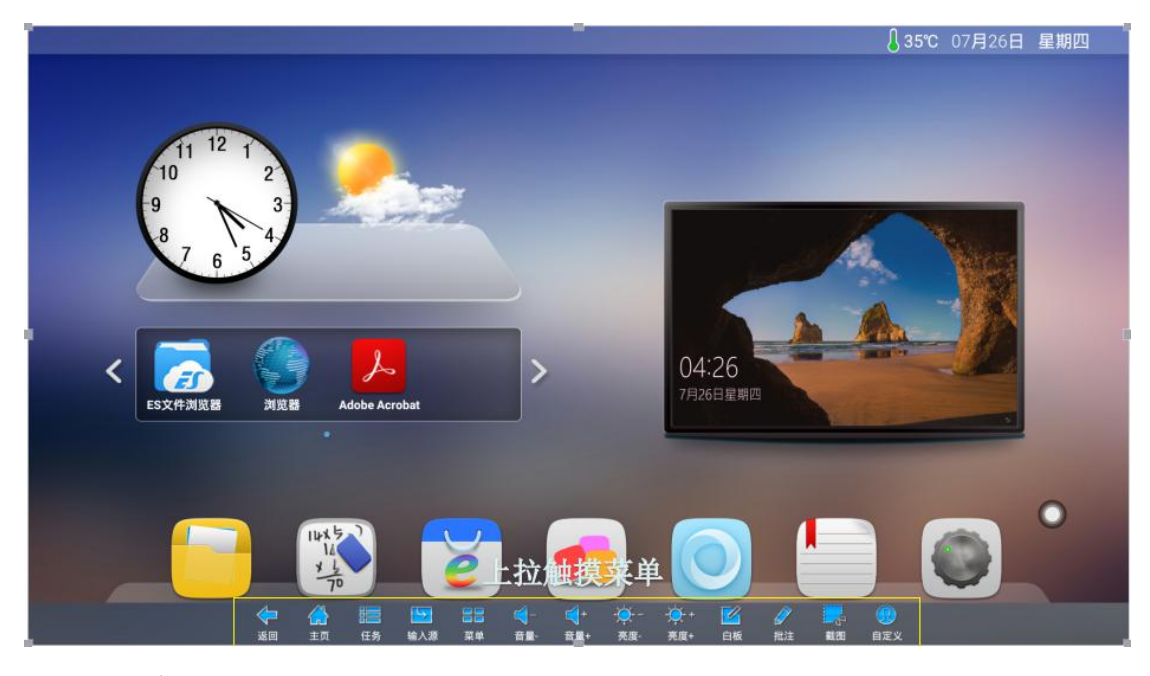

1. 返回

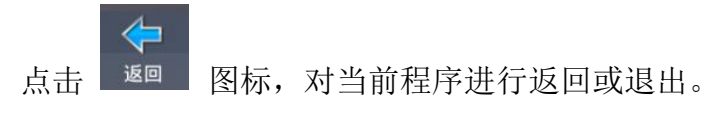

2. 主页

点击 主页 图标,进入系统主界面。

3. 任务

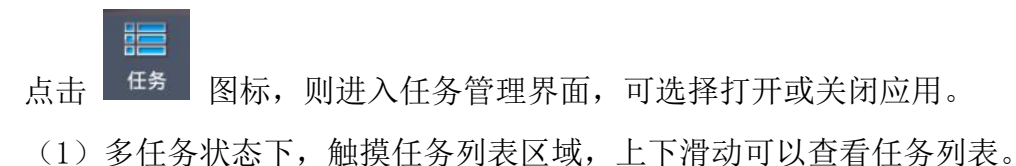

(2) 触摸任务缩略图向左或向右滑动,直至滑出任务列表区域松开缩略图。

| 🛃 ii  | 算器    |                 |                       |                         |                            |   | ×              |    |
|-------|-------|-----------------|-----------------------|-------------------------|----------------------------|---|----------------|----|
|       |       |                 |                       |                         |                            |   |                |    |
| ES3   | ン件浏览器 | ł               | <br>-                 |                         |                            |   | ×              |    |
| 本地    |       |                 | ^                     |                         |                            |   | л              | 1  |
| ☆ 主页  |       |                 |                       |                         | 图片<br>3                    |   | 音乐<br>0        |    |
| □ 主目录 |       |                 |                       | 50 0                    |                            |   |                |    |
| / 根目录 |       |                 |                       | IA                      |                            |   |                |    |
| 业 下戦  |       |                 |                       | 收藏                      |                            |   |                |    |
|       |       |                 |                       |                         |                            |   |                |    |
| 三 电子  | 白板    |                 |                       |                         |                            |   |                | ×C |
|       |       |                 |                       |                         |                            |   |                |    |
|       |       |                 |                       |                         |                            |   |                | _  |
| 語     |       | <b>日日</b><br>菜単 | <del>(</del> +<br>音量+ | - <mark>)</mark><br>亮度- | - <mark>文</mark> -+<br>亮度+ | 区 | <b>》</b><br>批注 | 設置 |

4. 输入源

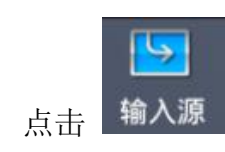

图标,唤出信号源通道列表,用户可以选择切换所需通道。

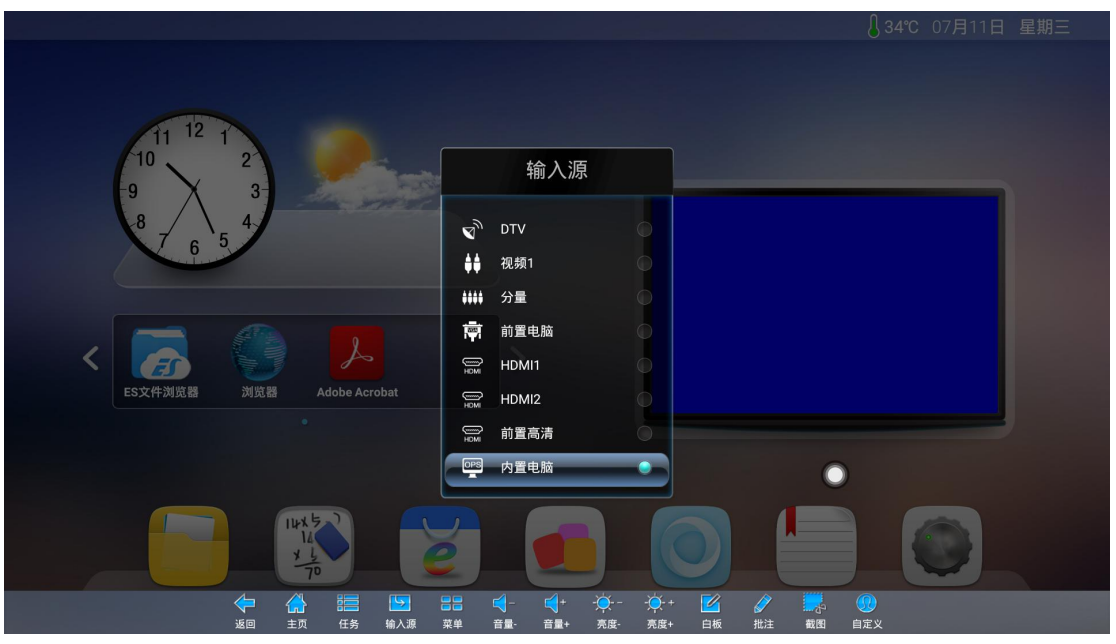

5. 系统菜单

**1** 点击 <sup>菜单</sup> 图标,唤出系统菜单,用户可对系统进行相对应的功能设置。

# 第8页共45页

|                                       |    |                | 84℃ 07月11日 星期三                          |
|---------------------------------------|----|----------------|-----------------------------------------|
|                                       |    |                |                                         |
|                                       |    |                |                                         |
| 12                                    |    |                |                                         |
| 10 2                                  | 通用 |                | 10 I                                    |
| -9 3                                  | 图像 |                |                                         |
| 7 6 5                                 | 声音 | 记忆信号源          |                                         |
|                                       | 频道 | THE R. LANSING |                                         |
| < 🔁 🦉                                 | 网络 |                |                                         |
| ES文件浏览器 浏览                            | 智能 |                |                                         |
|                                       | 系统 |                |                                         |
|                                       | 关于 |                |                                         |
|                                       |    |                |                                         |
|                                       | 70 |                |                                         |
| ————————————————————————————————————— |    | ▶ 22           | (1) (1) (1) (1) (1) (1) (1) (1) (1) (1) |

系统菜单设置主要有通用、图像、声音、频道、网络、智能、系统、关于 等功能设置。详见 1.3 介绍。

6. 音量减

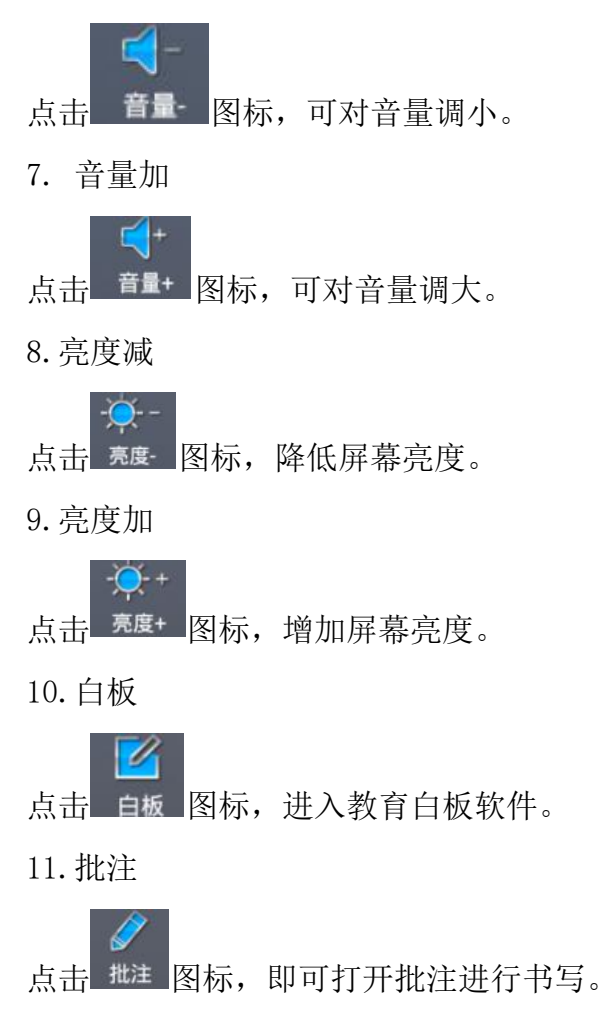

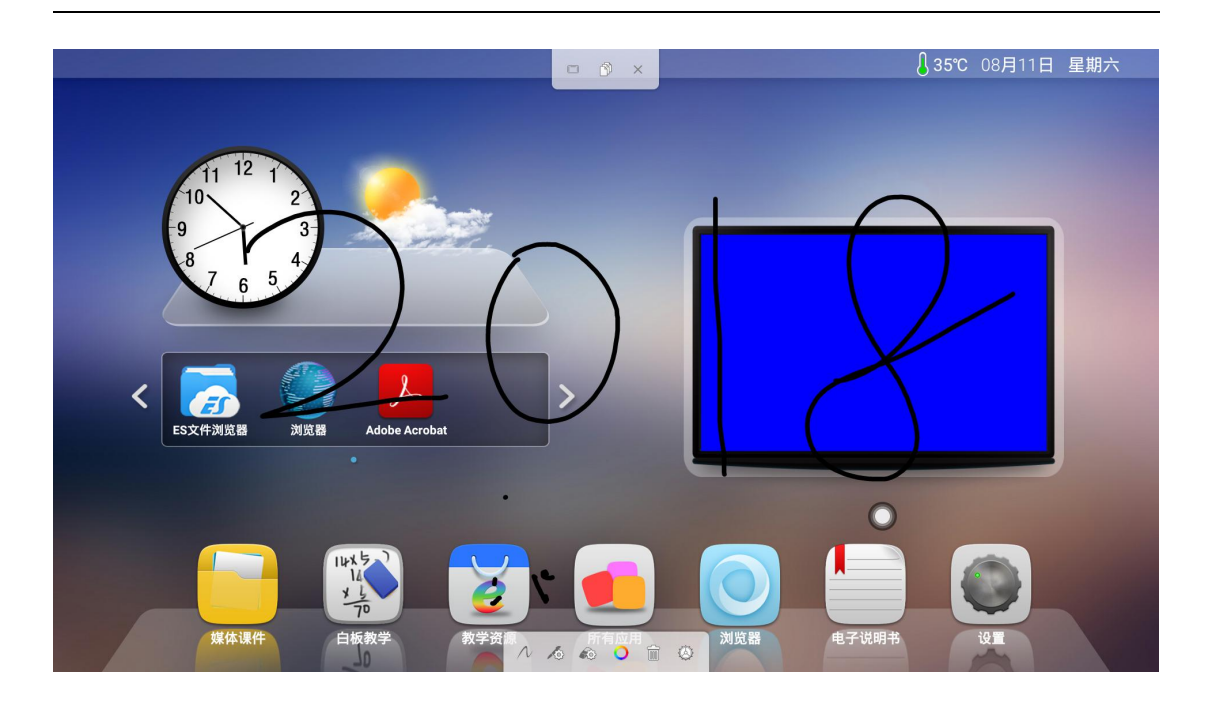

# 12. 截图

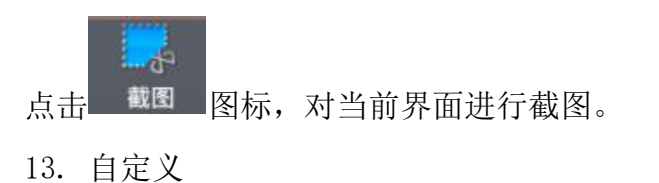

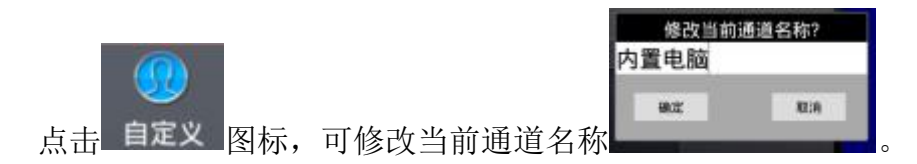

# 1.3 系统菜单设置

# 1.3.1 通用

通用设置界面,包括开机通道(记忆信号源)、应用管理、时间日期、天 气等。

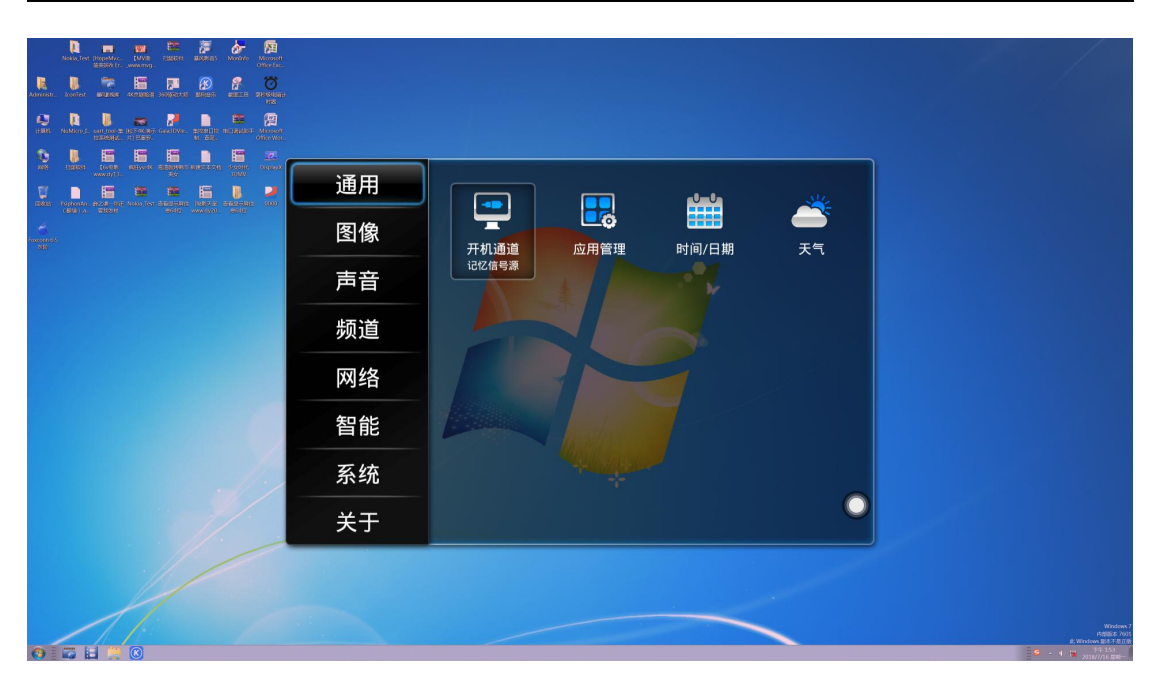

1. 开机通道

可设置开机完成后所显示的通道界面。

(1)记忆信号源: 在哪个通道下关机, 开机后将进入该通道。

(2) 其他信源通道: 开机通道设置为该信源时,任意界面下关机,开机都 会直接进入所设通道。

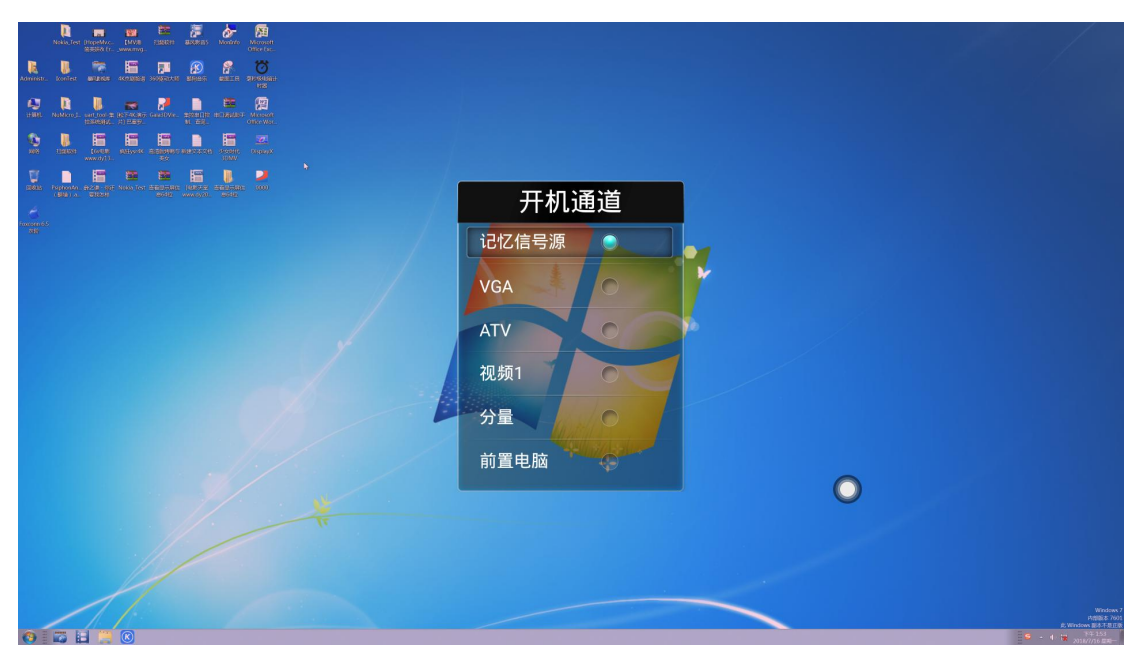

2. 应用管理

可查看存储空间使用情况,并显示第三应用软件以及功能操作。 点击应用即可对该应用进行卸载、清除数据、清楚缓存功能操作。

### 第 11 页 共 45 页

|                                              |                  |                                                                      | 38℃ 07月16日 星期一 |
|----------------------------------------------|------------------|----------------------------------------------------------------------|----------------|
| 11 $12$ $1$ $12$ $1$ $2$ $9$ $3$ $3$ $4$ $4$ | 应用管理             | <u>* 8</u><br>1 1 <del>- 1</del> 1 7 1 7 1 7 1 7 1 7 1 7 1 7 1 7 1 7 |                |
| 6 3<br><                                     | DPI Checker 1.1  | 3.48MB                                                               | E TRUE         |
|                                              | 存储空间(可用 / 总共): 1 | 038МВ / 4096МВ                                                       |                |
| 煤体课件 白板教学                                    | 教学资源所有应用         | 浏览器 电子说明书                                                            | ių II          |

3.时间/日期

时间设置界面下可对时间、日期、时区、时间格式进行设置。

| 10 20 |                                   |
|-------|-----------------------------------|
| 日期和时间 | <b>自动确定日期和时间</b><br><sup>开启</sup> |
|       | 日期<br>2018/7/11                   |
|       | <b>时间</b><br>上年10:29              |
|       | •                                 |
|       |                                   |
|       |                                   |

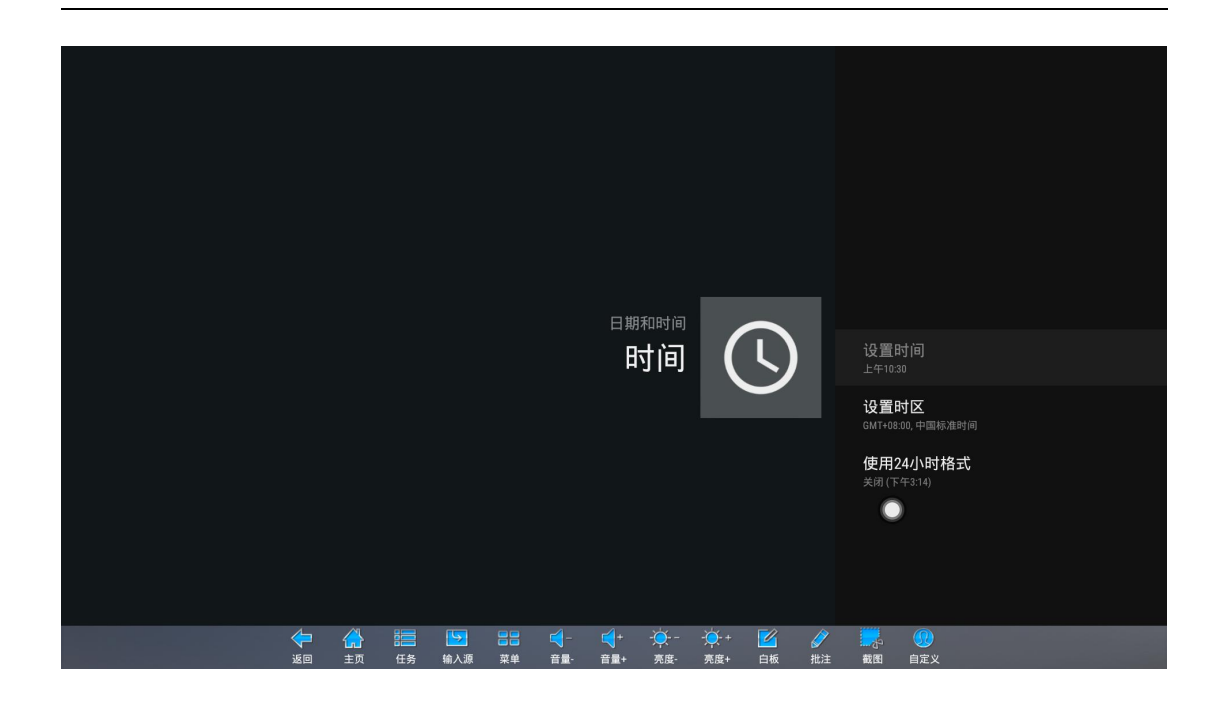

# 4.天气

可以通过联网,获取并显示对应天气状况信息。

# 1.3.2 图像

通过图像设置界面,包括图像模式、几何调整、缩放、亮度调节、对比度、 背光、色泽、色温、自动调整、图像降噪、XVYCC、RGB颜色范围。

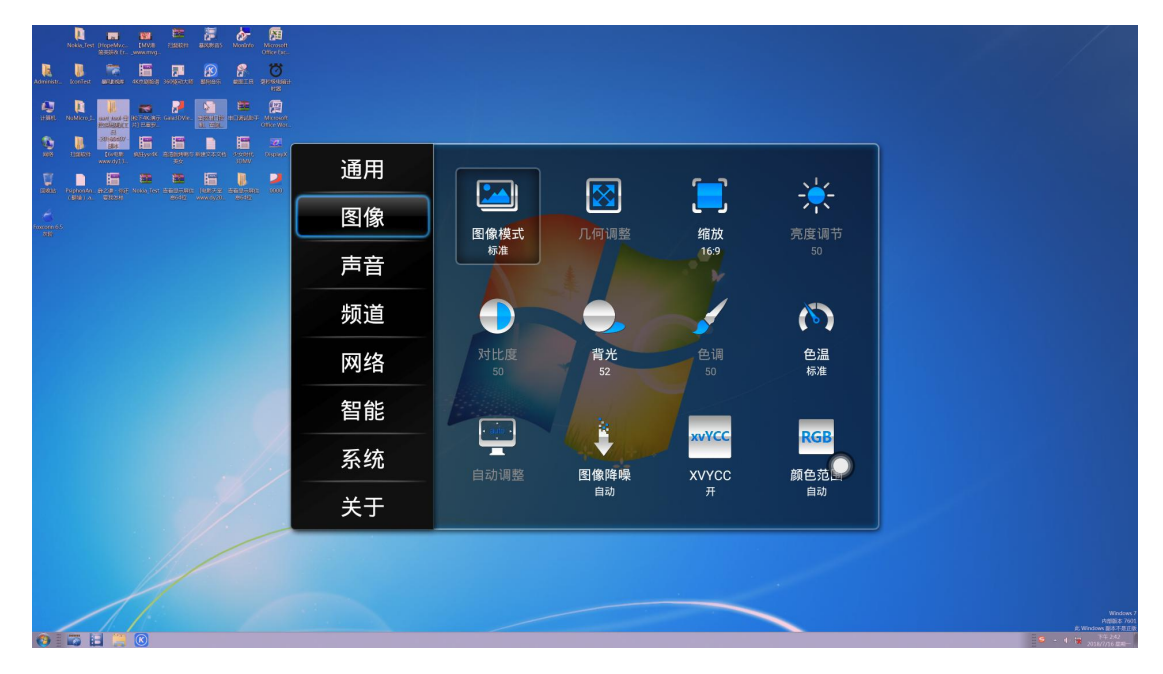

第13页共45页

1. 图像模式

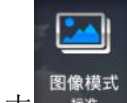

点击 图像模式,可以选择图像模式,有明亮、标准、柔和、用户、 视频、自动、电脑、艳丽、自然、运动模式。

| Naka, Ter (Dropaldur, 1979) ESSER BARRIS Montro Marmen<br>SERVIC II., seasong.<br>One far.                                                                                                    |                                           |
|----------------------------------------------------------------------------------------------------|-------------------------------------------|
| Anner, Boner wirds schwas sogerts speet wird problem                                                                                                    |                                           |
|                                                                                                    |                                           |
|                                                                                                    |                                           |
|                                                                                                    |                                           |
| nalis hanna and analas an anna ang ang ang ang ang ang ang ang                                                                                                    | 图像模式                                      |
|                                                                                                    | HR.                                       |
|                                                                                                    |                                           |
|                                                                                                    | 柔和                                        |
| and the second second                                                                                                    | ПР O                                      |
| E Contraction of the second second seco | 视频 人                                      |
|                                                                                                    |                                           |
|                                                                                                    |                                           |
|                                                                                                    |                                           |
|                                                                                                    |                                           |
|                                                                                                    | Kabitati<br>104 ABAP                      |
| 9 3 1 3 0                                                                                                    | E Ministra 88-1282<br>9 + 4 10 301/11 88- |

2. 几何调整:

调整 VGA 及扩展 VGA 通道下外接设备显示画面的时钟、相位、水平位置,

垂直位置。只有在 VGA 及扩展 VGA 通道下, 几何调整 图标才可点击编辑, 其他界面下处于不可编辑状态。

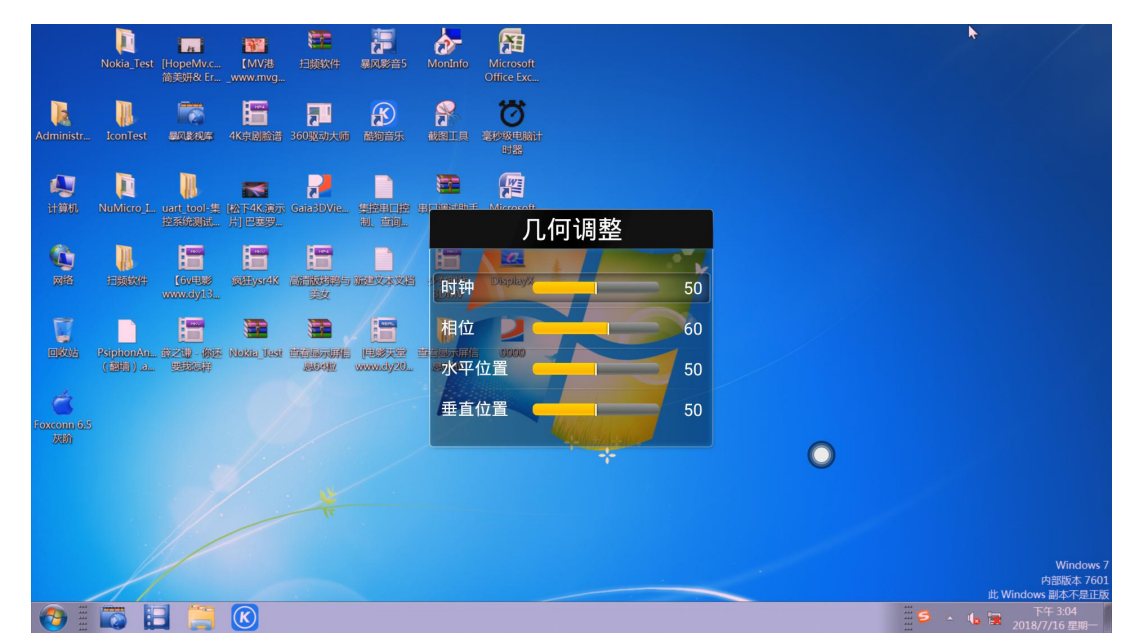

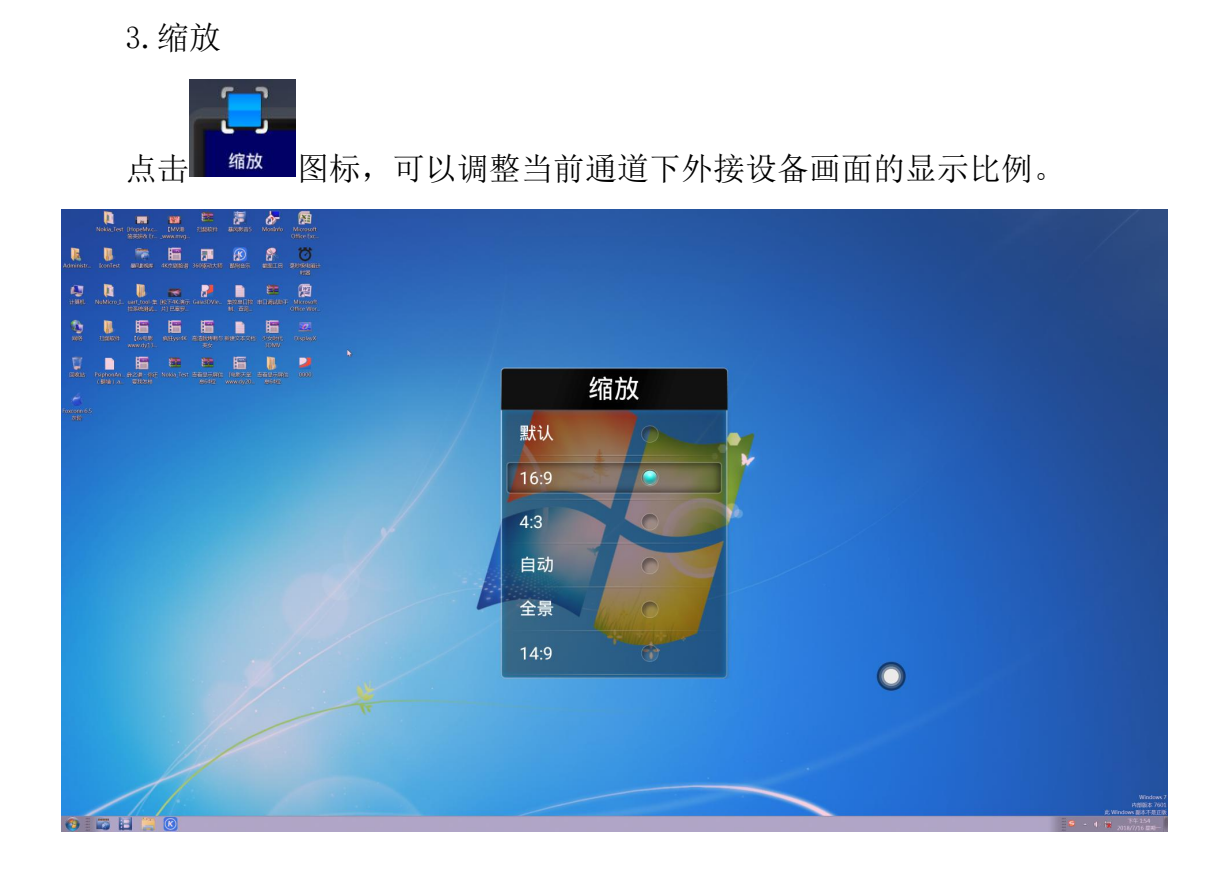

4. 亮度调节、对比度、色调:

亮度、对比度、色调主要是调节当前通道下外接设备画面的色彩显示效果

亮度调

(不可调整安卓系统画面显示效果)。仅当图像模式为用户模式时, 图标才可以进行调节,否则处于不可调节状态。

5.背光

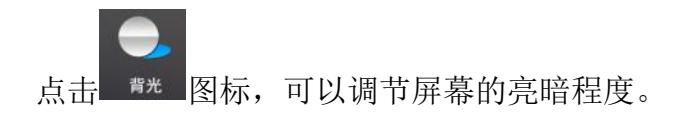

6. 色温

点击 <u>色温</u> 图标,可对当前通道下外接设备画面的色温显示效果,有标准、 冷、暖三种色温。

### 第15页共45页

7. 自动调整

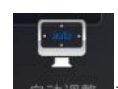

当前通道为 VGA 或扩展 VGA 时,点击 回动 可对外接设备显示界面进行调整。

8. 图像降噪

.

点击 图像 图标,开启图像降噪,可以减小现实中的数字图像在数字化和 传输过程中受到成像设备与外部环境噪声干扰等的影响,使图像更好的呈现。

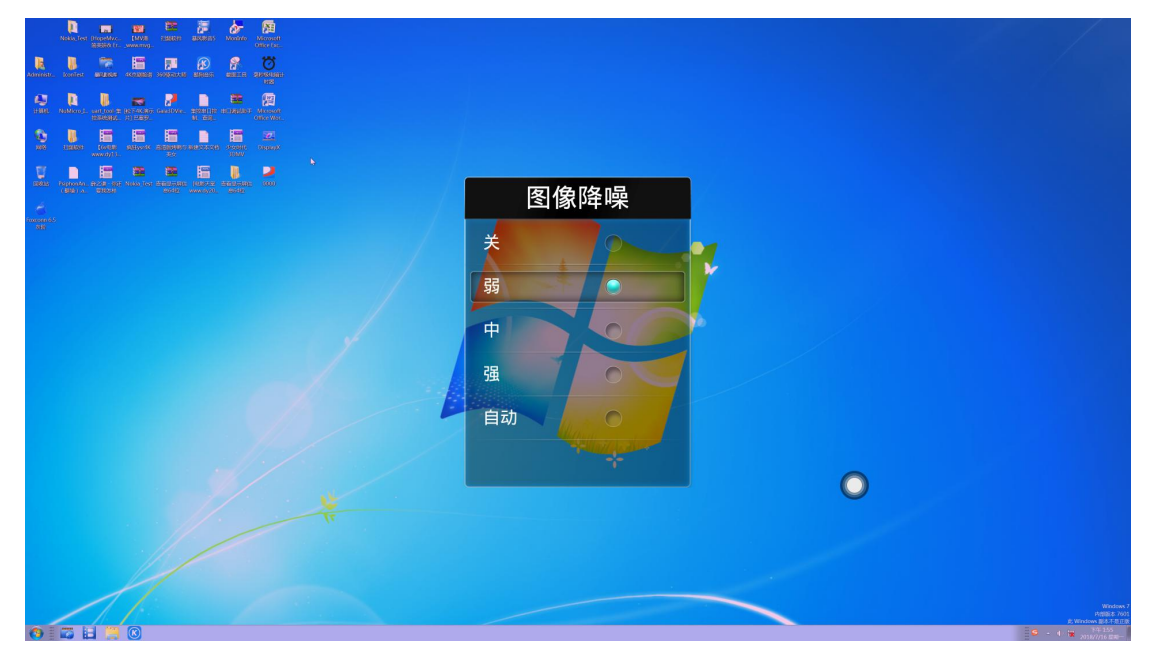

9. XVYCC

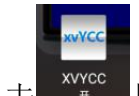

点击 图标,开启或 XVYCC, XVYCC 让 HDTV 显示色彩更精确,更加自然逼真,并且去除了现有色空间的限制并使得人眼可以观看任何色彩的显示。

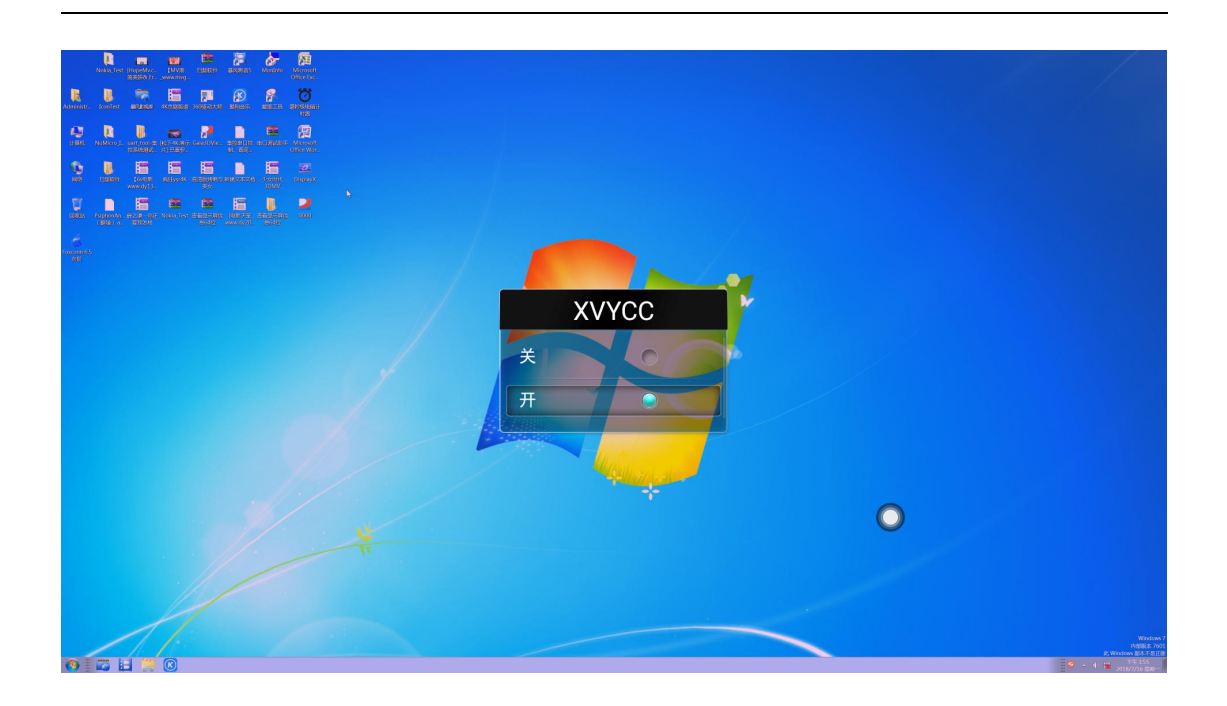

10. RGB 颜色范围

屏幕上显示的所有颜色,都是通过红色绿色蓝色三种色光按照不同的比例 混合而成,可通过改变颜色显示范围,调整画面显示效果。

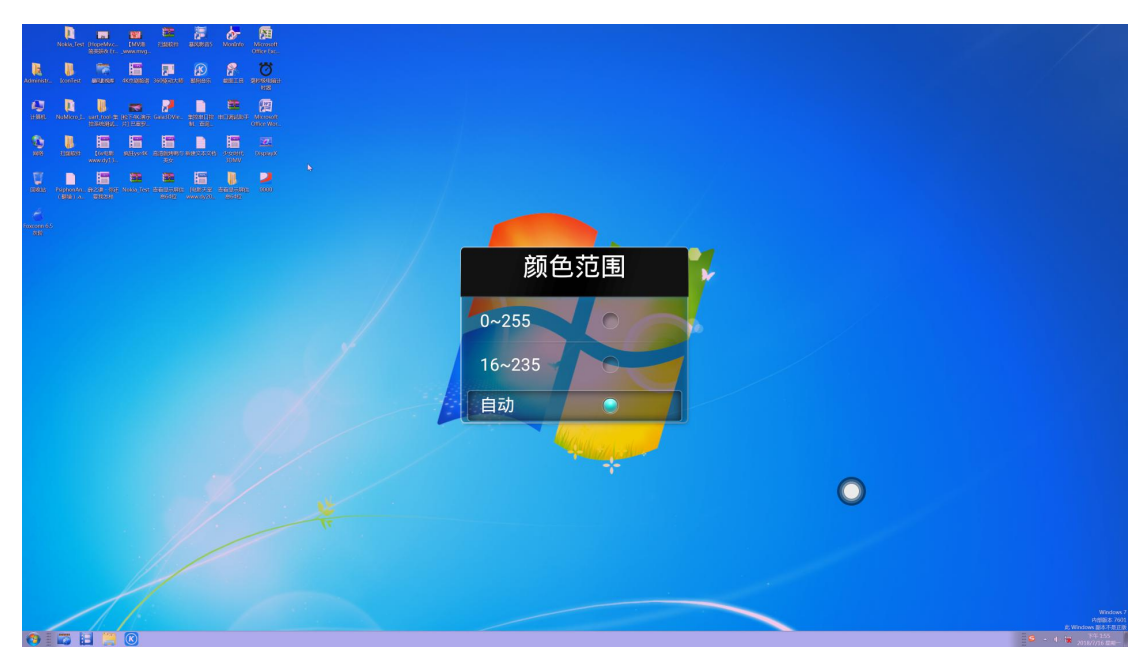

# 1.3.3 声音

声音设置界面上,包括声音模式、均衡、静音功能。

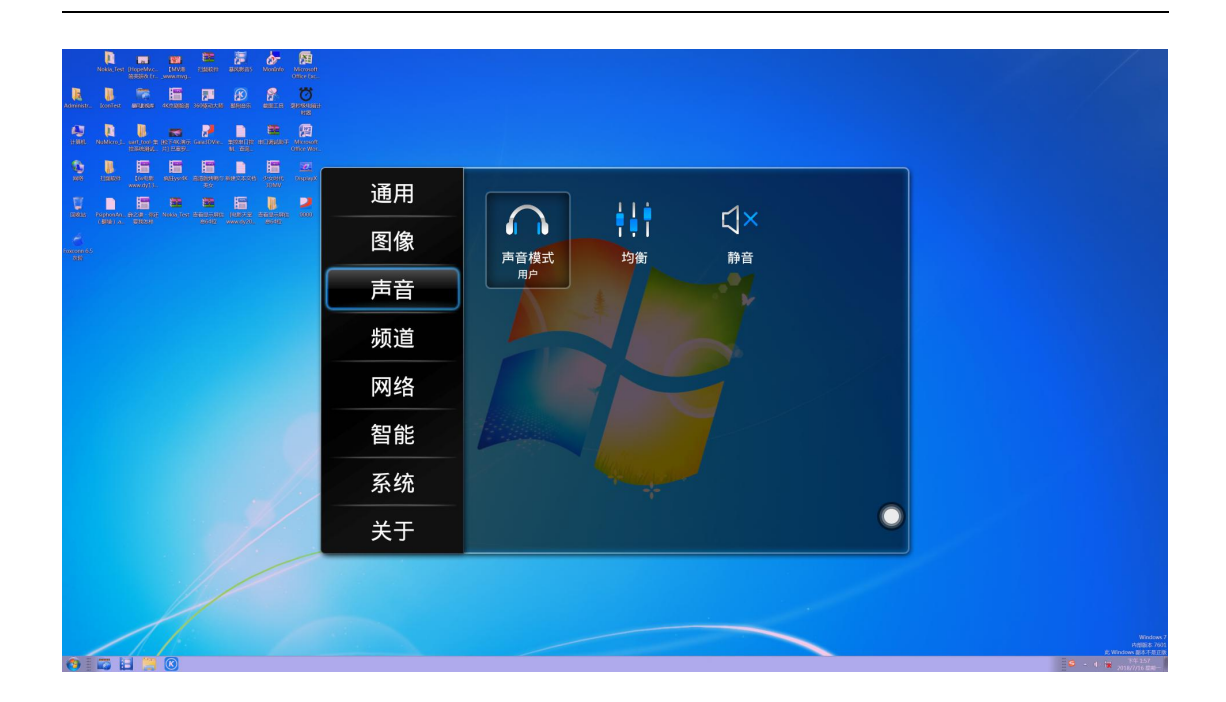

# 1.3.4 频道

频道选项可在数字电视或模拟电视通道下才可进行以下操作:彩色制式、 声音制式、手动搜台、自动搜台、节目列表

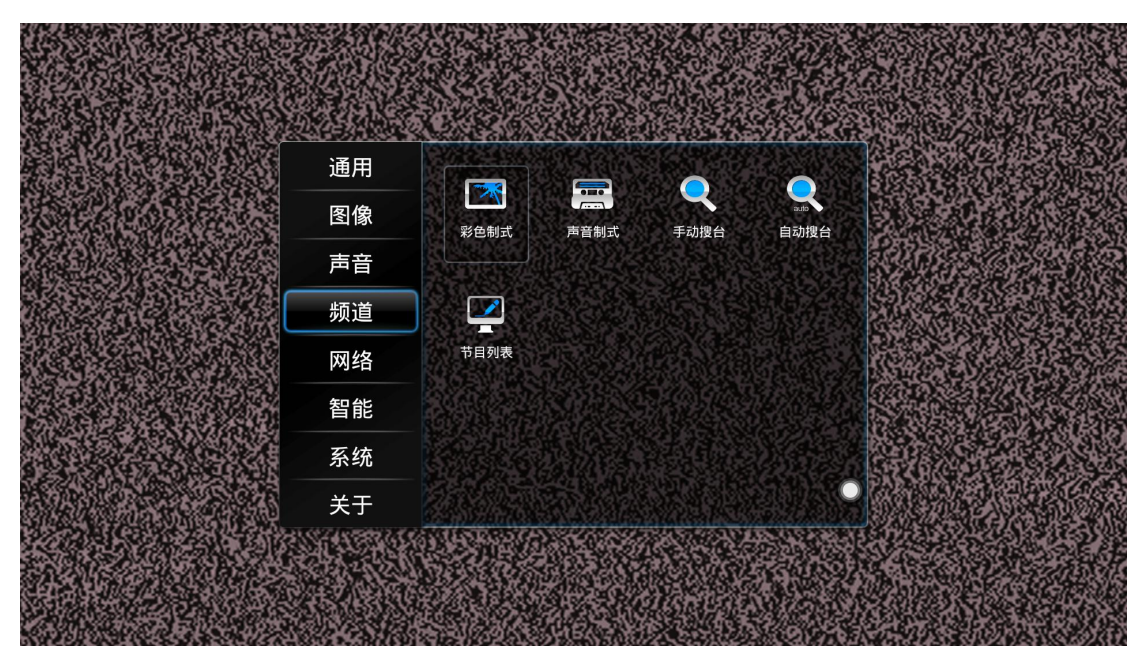

# 1.3.5 网络

网络界面下,可查看网络连接状态和网络详情,以及对有线网络、无线网络、无线热点、5G 热点等功能设置。

### 第 18 页 共 45 页

|                    |                         |                                                                                                    | ┨36℃ 07月11日 星期三 |
|--------------------|-------------------------|----------------------------------------------------------------------------------------------------|-----------------|
|                    |                         |                                                                                                    |                 |
|                    |                         |                                                                                                    |                 |
| 12                 |                         |                                                                                                    |                 |
| 10 12 12           | 通用                      |                                                                                                    |                 |
| -9 <b>3</b><br>8 4 | 图像                      | ▲     ▲     ▲     ▲     ▲     ▲     ▲     ▲     ▲     ▲     ▲     ▲     ▲     ▲     ▲     ▲     ▲     ▲     ▲     ▲     ▲     ▲     ▲     ▲     ▲     ▲     ▲     ▲     ▲     ▲     ▲     ▲     ▲     ▲     ▲     ▲     ▲     ▲     ▲     ▲     ▲     ▲     ▲     ▲     ▲     ▲     ▲     ▲     ▲     ▲     ▲     ▲     ▲     ▲     ▲     ▲     ▲     ▲     ▲     ▲     ▲     ▲     ▲     ▲     ▲     ▲     ▲     ▲     ▲     ▲     ▲     ▲     ▲     ▲     ▲     ▲     ▲     ▲     ▲     ▲     ▲     ▲     ▲     ▲     ▲     ▲     ▲     ▲     ▲     ▲     ▲     ▲     ▲     ▲     ▲     ▲     ▲     ▲     ▲     ▲     ▲     ▲     ▲     ▲     ▲     ▲     ▲     ▲     ▲     ▲     ▲     ▲     ▲     ▲     ▲     ▲     ▲     ▲     ▲     ▲     ▲     ▲     ▲     ▲     ▲     ▲     ▲     ▲     ▲     ▲     ▲     ▲     ▲     ▲     ▲     ▲     ▲     ▲     ▲     ▲     ▲     ▲     ▲     ▲     ▲     ▲     ▲     ▲     ▲     ▲     ▲     ▲     ▲     ▲     ▲     ▲     ▲     ▲     ▲     ▲     ▲     ▲     ▲     ▲     ▲     ▲     ▲     ▲     ▲     ▲     ▲     ▲     ▲     ▲     ▲     ▲     ▲     ▲     ▲     ▲     ▲     ▲     ▲     ▲     ▲     ▲     ▲     ▲     ▲     ▲     ▲     ▲     ▲     ▲     ▲     ▲     ▲     ▲     ▲     ▲     ▲     ▲     ▲     ▲     ▲     ▲     ▲     ▲     ▲     ▲     ▲     ▲     ▲     ▲     ▲     ▲     ▲     ▲     ▲     ▲     ▲     ▲     ▲     ▲     ▲     ▲     ▲     ▲     ▲     ▲     ▲     ▲     ▲     ▲     ▲     ▲     ▲     ▲     ▲     ▲     ▲     ▲     ▲     ▲     ▲     ▲     ▲     ▲     ▲     ▲     ▲     ▲     ▲     ▲     ▲     ▲     ▲     ▲     ▲     ▲     ▲     ▲     ▲     ▲     ▲     ▲     ▲     ▲     ▲     ▲     ▲     ▲     ▲     ▲     ▲     ▲     ▲     ▲     ▲     ▲     ▲     ▲     ▲     ▲     ▲     ▲     ▲     ▲     ▲     ▲     ▲     ▲     ▲     ▲     ▲     ▲     ▲     ▲     ▲     ▲     ▲     ▲     ▲     ▲     ▲     ▲     ▲     ▲     ▲     ▲     ▲     ▲     ▲     ▲     ▲     ▲     ▲     ▲     ▲     ▲     ▲     ▲     ▲     ▲     ▲     ▲     ▲     ▲     ▲     ▲     ▲     ▲     ▲     ▲     ▲     ▲     ▲     ▲     ▲     ▲ |                 |
| 7 6 5              | 声音                      | 未连接网络 关 开                                                                                                    |                 |
|                    | 频道                      |                                                                                                    |                 |
| < 🛜 🐐              | 网络                      |                                                                                                    |                 |
| ES文件浏览器 浏览         | 智能                      |                                                                                                    |                 |
|                    | 系统                      |                                                                                                    |                 |
|                    | 关于                      |                                                                                                    |                 |
|                    | 14x5<br>14<br>x L<br>70 | 2 🐽 💽 🖞                                                                                                    |                 |
| 媒体课件               | 白板教学                    | 教学资源 所有应用 浏览器 电子                                                                                                    | 说明书 设置          |

1. 网络选择

点击网络选择,可选择 WLAN、有线网络、PPPoE 网络连接网络。

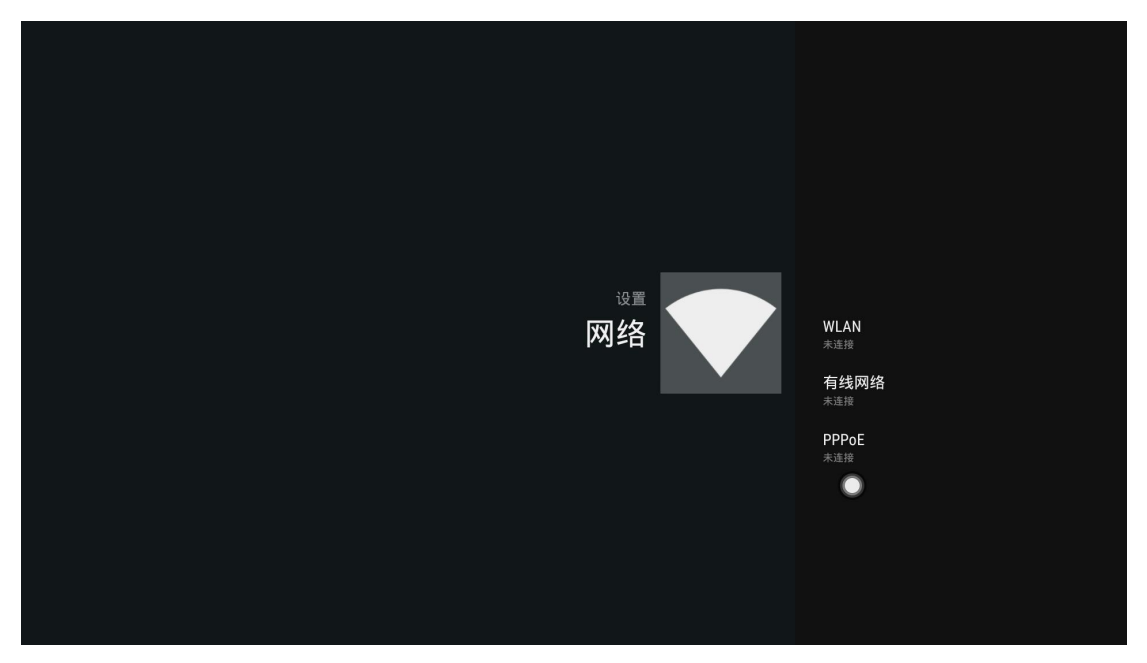

2. 无线热点

点击无线热点,可开启或关闭 WiFi 热点,且可对热点名称、安全性、密码 参数进行更改。

|                           | ↓36℃ 07月11日 星期三                            |
|---------------------------|--------------------------------------------|
|                           |                                            |
|                           |                                            |
|                           |                                            |
| 11 12 1                   |                                            |
| 10 2                      |                                            |
| -9 3-                     | 无线执点 一 一 一 一 一 一 一 一 一 一 一 一 一 一 一 一 一 一 一 |
|                           |                                            |
| 7 6 5                     | WIFI 热点 ◀ 开 ▶                              |
|                           | SSID AndroidAP                             |
|                           |                                            |
|                           | 安全性 ◀ WPA2 PSK ►                           |
|                           | 較石 19d07211adc5                            |
|                           |                                            |
| ES文件浏览器 浏览器 Adobe Acrobat | 保存                                         |
|                           |                                            |
|                           | 闭。    温馨提示:无约                              |
|                           |                                            |
|                           | 0                                          |
|                           |                                            |
|                           |                                            |
|                           |                                            |
| 媒体课件 白板教学 教学              | 资源 所有应用 浏览器 电子说明书 设置                       |
|                           |                                            |

### 3. 5G 热点

当驱动板配置有 5GWiFi 模块时,5G 热点选项才处于可编辑状态,可更改 热点名称、安全性、密码参数。

注意: 2.4G 热点和 5G 热点不能同时打开, 2.4G 热点和无线网络也不能同时打开。

|                                            | ┨36℃ 07月11日 星期三                                                                                                  |
|--------------------------------------------|----------------------------------------------------------------------------------------------------|
|                                            |                                                                                                    |
|                                            |                                                                                                    |
|                                            |                                                                                                    |
| 9 3 5G热点                                   |                                                                                                    |
| 4WiFi 热点 < ▶                               |                                                                                                    |
| SSID Dazzle-5G-ef01                        |                                                                                                    |
| 安全性 《 WPA FAP 》                            |                                                                                                    |
|                                            |                                                                                                    |
|                                            |                                                                                                    |
| ES文件浏览器 浏览器 Adobe Acrobat 密码 Dazzie 123456 |                                                                                                    |
| 保存                                         | and the second second second second second second second second second second second second second second second |
|                                            | 0                                                                                                    |
|                                            |                                                                                                    |
|                                            |                                                                                                    |
| 煤体课件 白板教学 教学资源 所有应用 浏览器                    | 电子说明书 设置                                                                                                    |

# 4. 网络详情

在已连接网络下,选择网络详情可查看网络 MAC 地址、CNS、网关、子网掩码以及 IP 地址等信息。

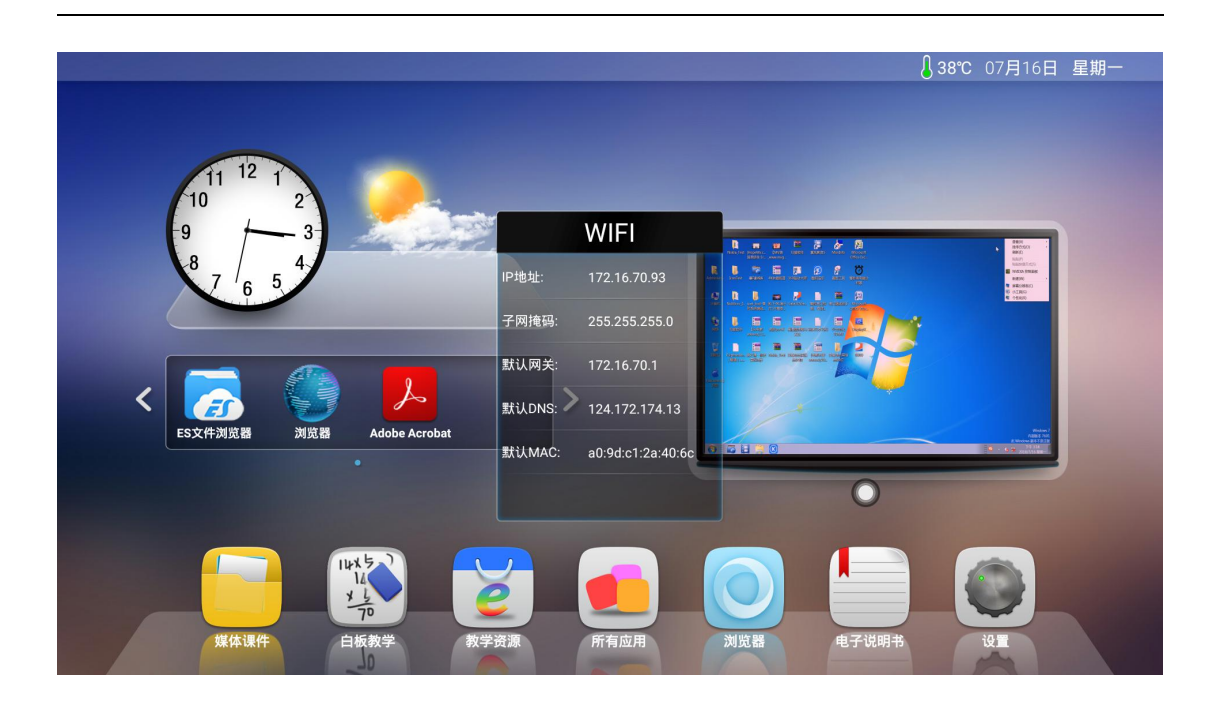

# 1.3.6 智能

智能设置界面下,包括智能识别、童锁、节能、感光、护眼、智能返回、 无信号待机、温度监控、定时开关机、菜单显示时间。

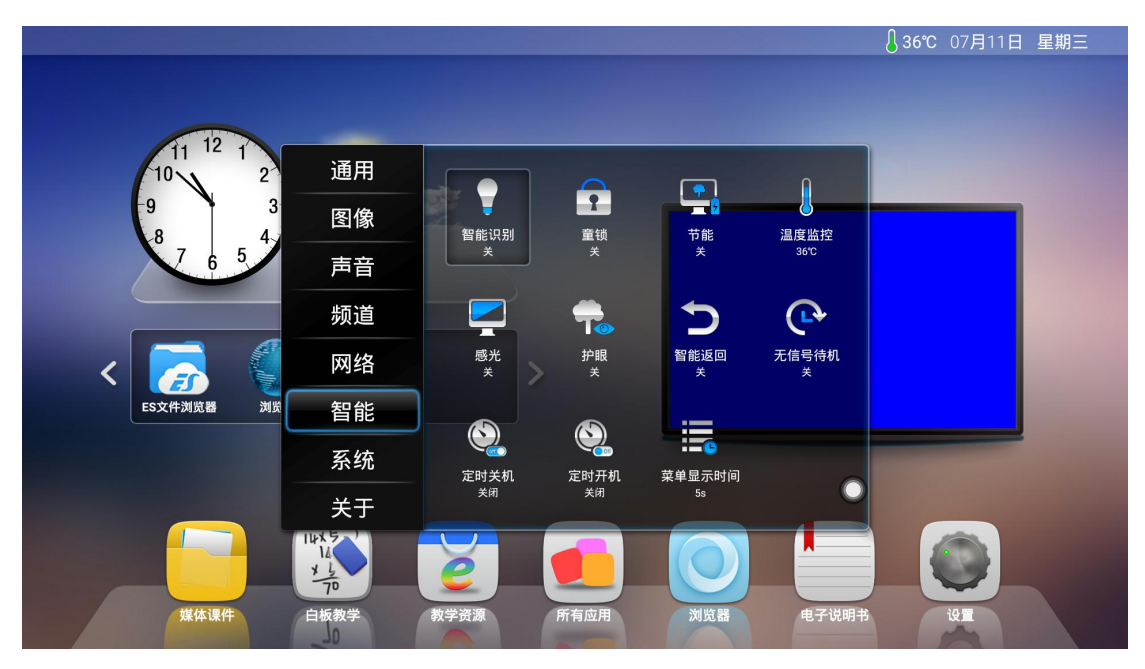

1. 智能识别:处于开启状态时,当系统检测到有信号源接入时,会自动切换至该通道下。

2. 童锁:点击
 图标,系统进入锁屏状态,此时触摸、按键、遥控
 功能皆被锁定不可以使用。

### 第 21 页 共 45 页

解锁方式,如下:

(1)密码解锁:点击,依次输入 2580,点击确定即可解锁。(初始密码为 2580,用户可进入设置进行更换密码)

(2) 遥控解锁: 按遥控器 F9 可快捷解锁。

(3)组合按键解锁:按按键信号源键两次,再按一下声音加,一下声音减即可。

3. 节能

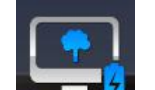

点击 图标,进入关闭屏幕背光状态,触摸屏幕或者通过按键、 遥控器节能键可唤醒屏幕背光。

4. 温度监控

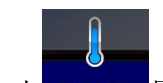

点击 温度监控 图标,可以查看设备温度(也可以在安卓主页状态栏获取到当前设备温度)。打开温度监控开关,当设备温度达到 85 摄氏度时,将弹出关机 倒计时提示,若无操作倒计时结束将直接关机。

5. 感光

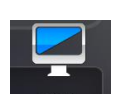

点击 <sup>感光</sup> 图标,开启感光模式,可根据环境的亮度变化,自动调节屏幕 背光亮度。(需搭配感光小板才可实现)

6. 护眼

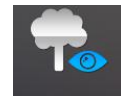

点击 护眼 图标,开启护眼模式,当用户在操作系统时,屏幕背光将变暗, 无操作 3S 后背光恢复设定背光亮度,从而呵护用户眼睛。

7. 智能返回

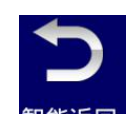

点击<sup>智能返回</sup>图标,开启智能返回,当切换的当前通道无信号输入时,将返回上一通道。

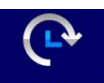

8. 无信号待机:点击<sup>无信号待机</sup>图标,开启无信号待机,在无信号通道下无 任何操作 10 分钟后将进入待机状态。

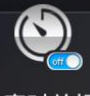

9. 定时关机:点击 定时关机 图标,可设置固定时间关机。

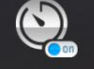

10. 定时开机:点击 定时开机 图标,可设置固定时间开机。

11. 菜单显示时间:点击菜单显示时间图标,可以调节菜单显示时间

# 1.3.7 系统

系统设置界面,包括输入法、开机音乐、语言、安全设置、区域设置、悬 浮菜单。

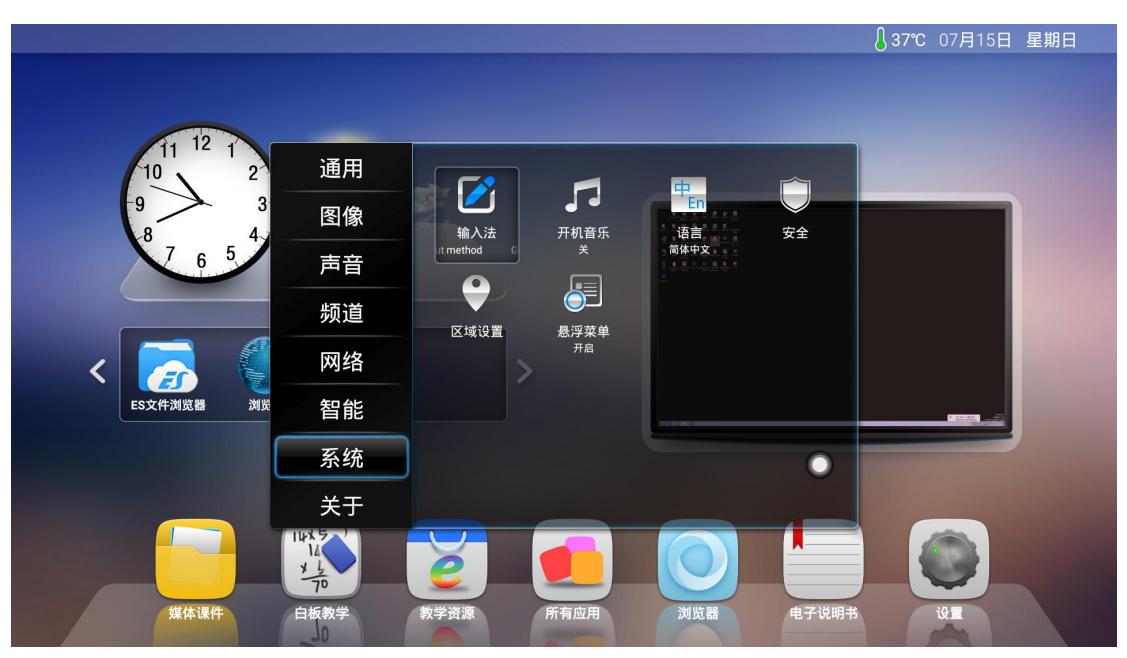

- 1. 输入法
- 可更换系统输入法。
- 2.语言

可更换系统语言显示。

3.安全

可对系统应用安装的权限设置。

4. 区域设置

连接网络后,系统会通过网络获取显示当前设备所在区域。

5. 悬浮菜单

(1)功能介绍:悬浮菜单开关处于开启状态时,在屏幕任意界面下会显示悬浮菜单图标▶●●●●●●●●●●●●●●●●●●●●●●●●●●●●●●●●●●●●●●●●●●●●●●●●●●●●●●●●●●●●●●●●●●●●●●●●●●●●●●●●●●●●●●●●●●●●●●●●●●●●●●●●●●●●●●●●●●●●●●●●●●●●●●●●●●●●●●●●●●●●●●●●●●●●●●●●●●●●●●●●●●●●●●●●●●●●●●●●●●●●●●●●●●●●●●●●●●●●●<li

点击 可展开菜单界面,用户可在此界面下快速启动应用软件。

(2) 应用添加及删除方式:

a. 添加: 点击 图标, 在弹出的菜单栏中选择要添加的应用。

b. 删除:长按要删除的应用图标进入可编辑状态,点击 即可删除该应用的快捷图标。

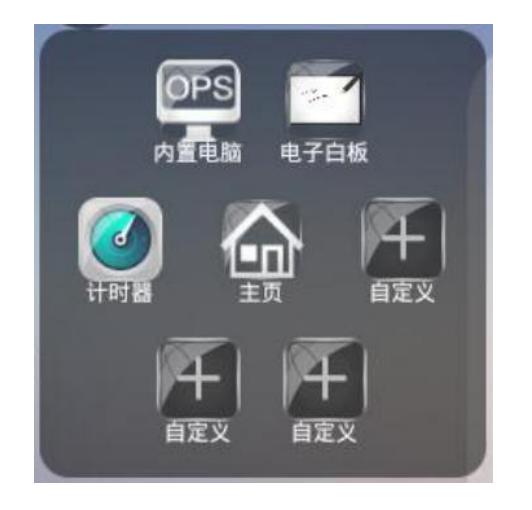

添加

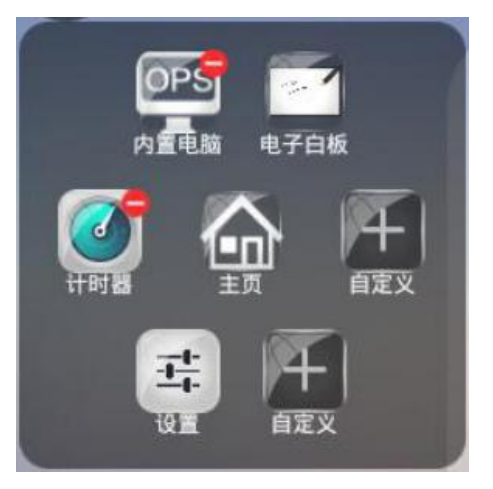

删除

# 1.3.8 关于

关于的设置界面包括选系统信息、电子说明书、本地名称、本地升级、恢复出厂设置。

|              |                  |                          | ▋36℃ 07月11日 星期三 |  |
|--------------|------------------|--------------------------|-----------------|--|
|              |                  |                          |                 |  |
|              |                  |                          |                 |  |
|              |                  |                          |                 |  |
|              | 通用               |                          | a               |  |
| -9 3<br>-8 4 | 图像               | 系统信息 电子说明书 本地名称          | 亦 本地升级          |  |
| 7 6 5        | 声音               | SMART TV                 | v               |  |
|              | 频道               |                          |                 |  |
| < 🛜 🖉        | 网络               | 恢复出厂设置                   |                 |  |
| ES文件浏览器 浏览   | 智能               |                          |                 |  |
|              | 系统               |                          |                 |  |
|              | 关于               |                          |                 |  |
|              | 14<br>× 14<br>70 | 🙋 👥 🧕                    |                 |  |
|              | 🔂 🔚 I            | 🔄 📰 📢- 📢+ 🔆- 🔆+ [        | 🗹 🥒 🔜 😗         |  |
| 返回           | 主页 任务 報          | 俞入源 菜单 音量- 音量+ 亮度- 亮度+ [ | 白板 批注 截图 自定义    |  |

# 1.系统信息

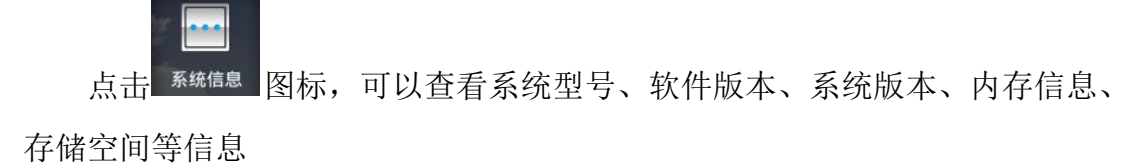

|                                                                                                    | ۇ36℃ 07月11日 | 星期三 |
|----------------------------------------------------------------------------------------------------|-------------|-----|
| 10 12 12 3 系统信息                                                                                                    |             |     |
| <mark>8 7 6 5 4</mark><br>型号: SMART TV(UHD)<br>软件版本: DZ.89.744.20180111.1516.F                                                                       |             |     |
| く         系统版本:         5.0.1           内存信息(可用 / 总共):         362MB / 1928MB           Adobe Acrobat         存储空间(可用 / 总共):         1071MB / 4096MB |             |     |
|                                                                                                    |             |     |
| 煤体课件 白板教学 教学资源 所有应用 浏览器 电子说明书                                                                                                    | ių II       |     |

2. 电子说明书

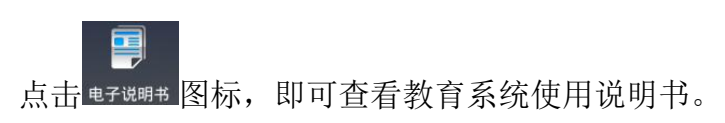

# 第 25 页 共 45 页

3. 本地名称

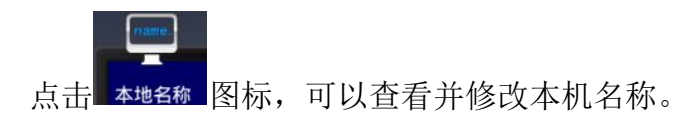

4. 本地升级

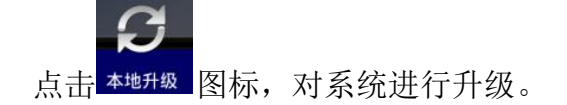

5.恢复出厂设置

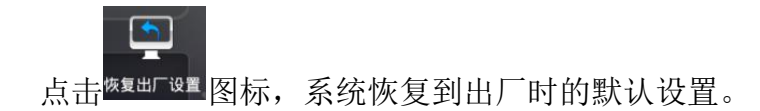

二 、软件说明

# 2.1 电子白板

2.1.1 界面显示

点击安卓主页或上拉菜单的白板即可启动白板软件,默认界面显示如图。

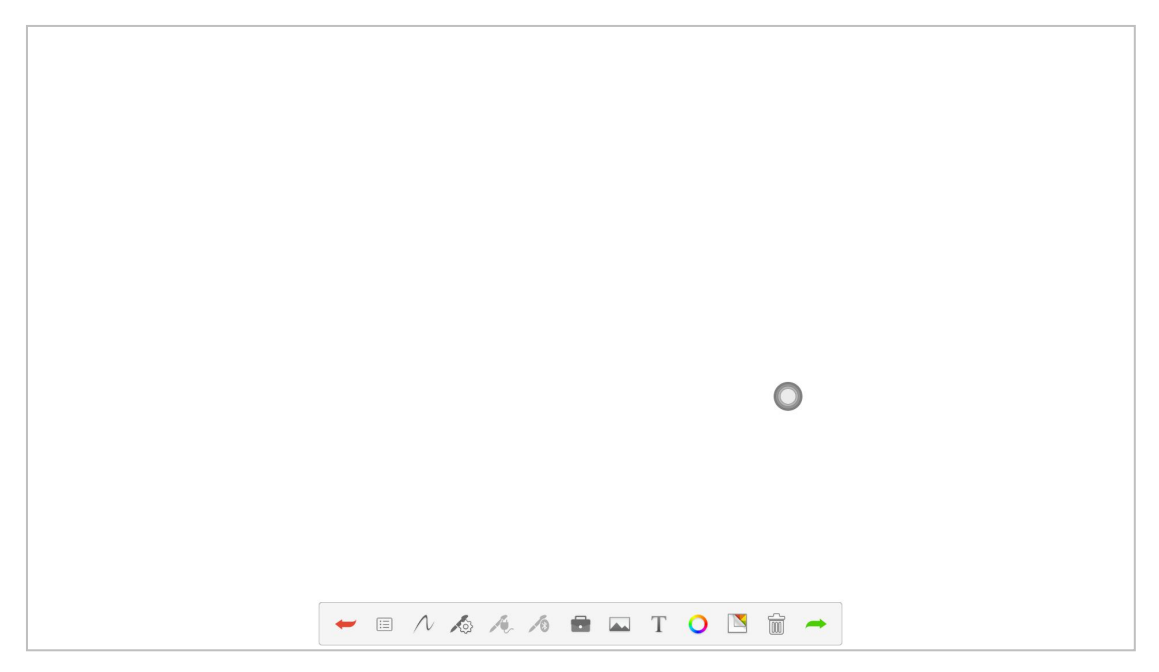

# 第 26 页 共 45 页

# 2.1.2 功能菜单

1. 撤销与恢复撤销

点击最左边的 🗲 可以撤回书写错误的内容,点击最右边的 🖛 可以撤回 撤销错误的内容。

|  | 0 |  |
|--|---|--|
|  |   |  |

2. 菜单选项

点击图标 , 进入菜单选项, 可进行新建白板、打开、保存白板、退出白板等操作。

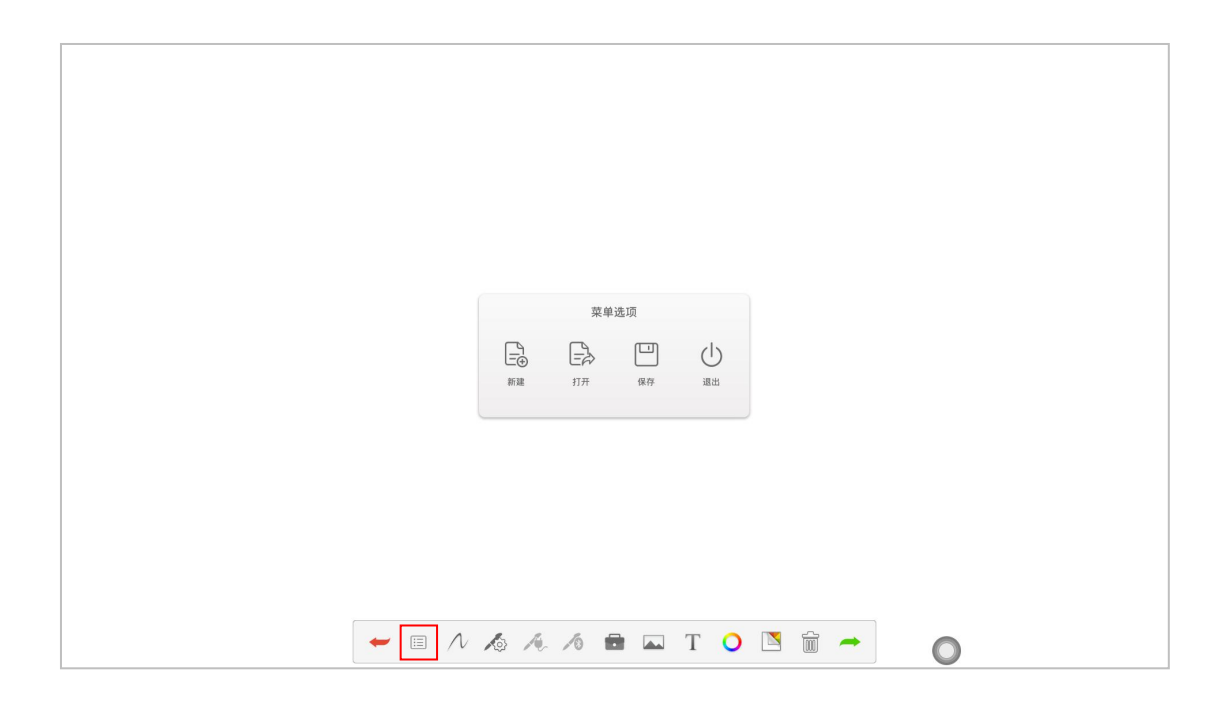

# 第 27 页 共 45 页

(1)点击 ## 新建白板,可以选择直接新建一页白板,或者选择保存原本
 书写内容后再新建一页白板。

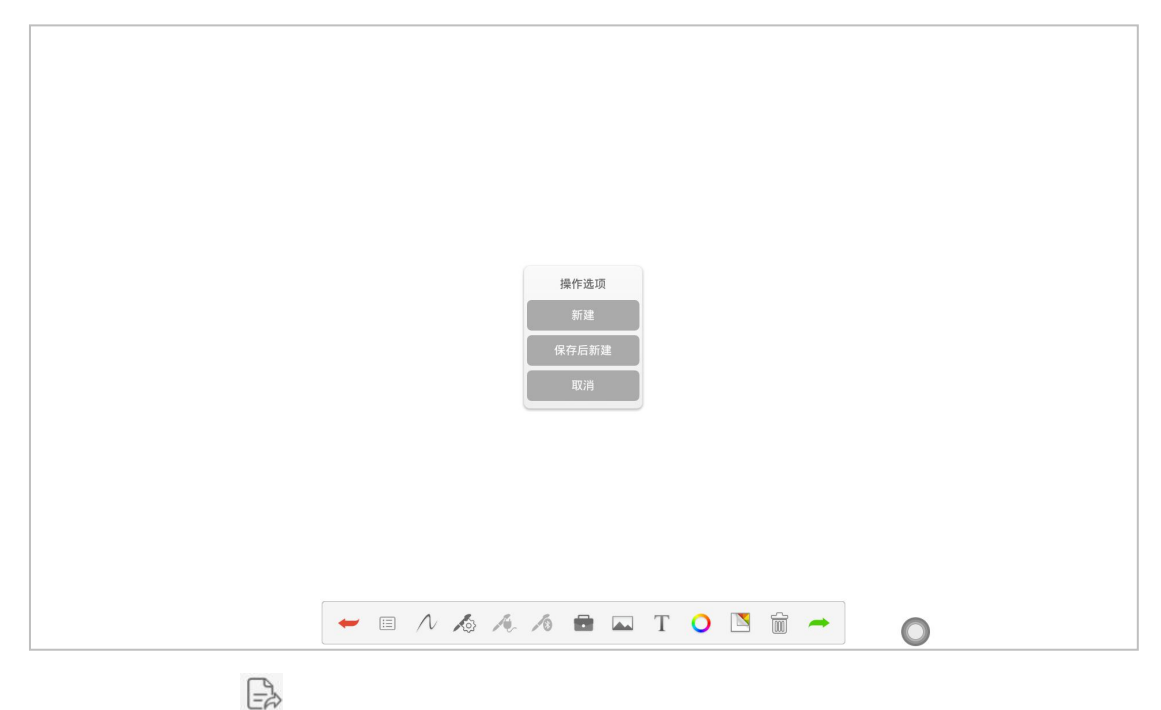

(2)点击 打开白板,可以打开以前保存的白板进行重新编辑;可选择 (47)后打开 保存原白板内容后再打开需要的白板内容,或者点击 打开 直接打 开需要打开的白板,点击 <sup>取消</sup>则返回白板书写。

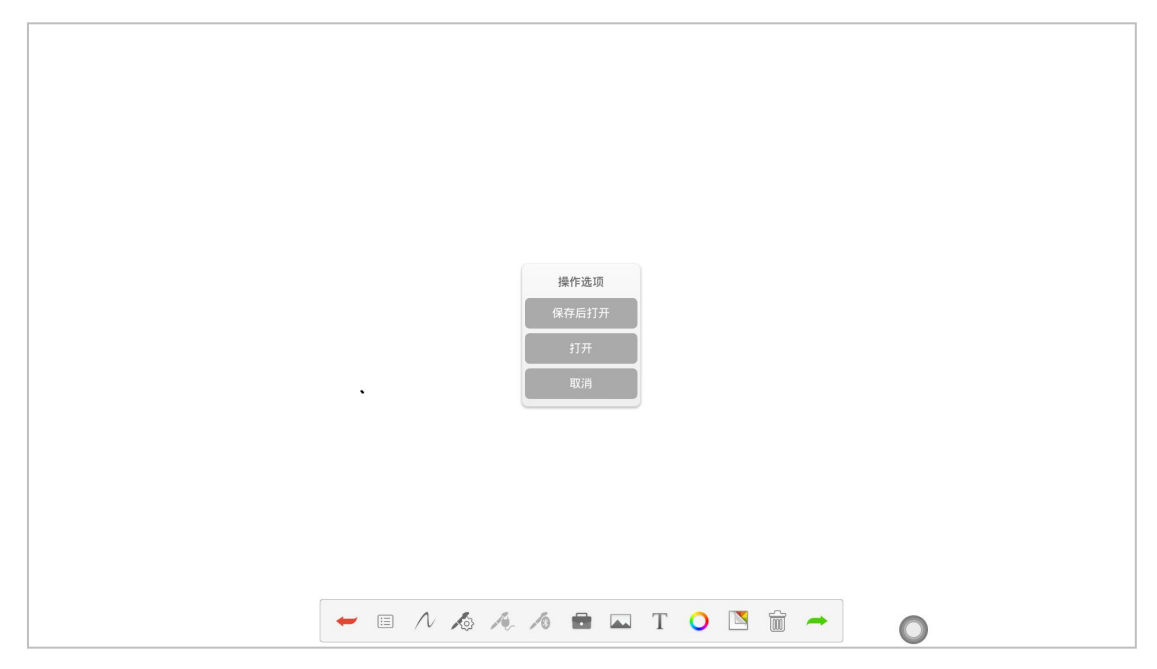

第 28 页 共 45 页

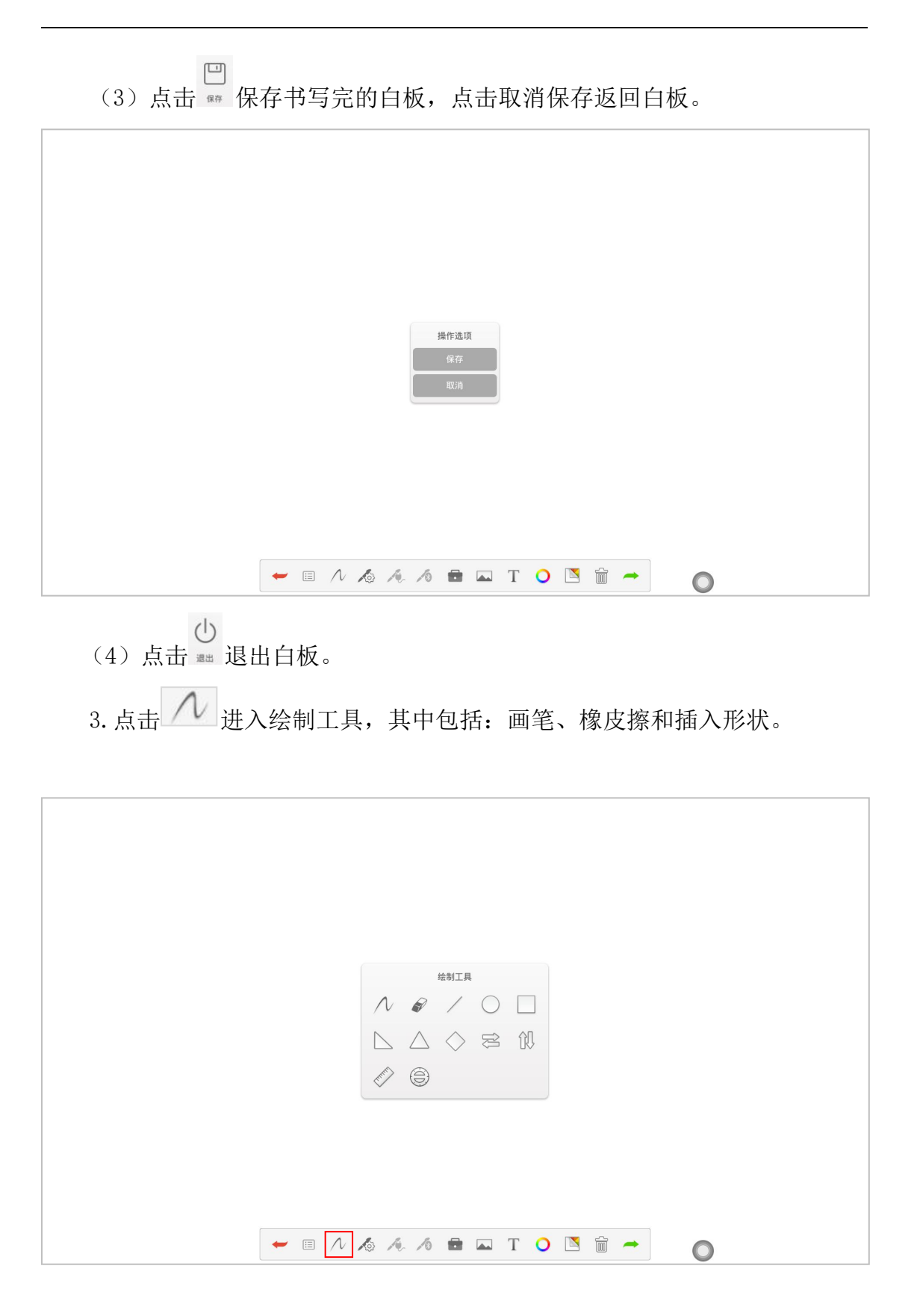

(1)点击 ∧ 可以进行画笔书写。
(2)点击 
(2)点击 
(2)点击

# 第 29 页 共 45 页

(3)在教学过程中用到的各种工具,可以在绘制工具中直接使用,方便使用。

4. 画笔属性

点击 通入 画笔属性,可以根据需要更改 画笔的粗度、透明度和 画笔效果。

| 面笔篇性                       |
|----------------------------|
| ← E Λ 🔏 Λ. Λ 🖬 📼 T 🔾 🖺 🛣 🔿 |

5. 工具包

点击 💼 进入工具包,工具包里包括:化学公式编辑器、英语翻译词典和 阀值设置。

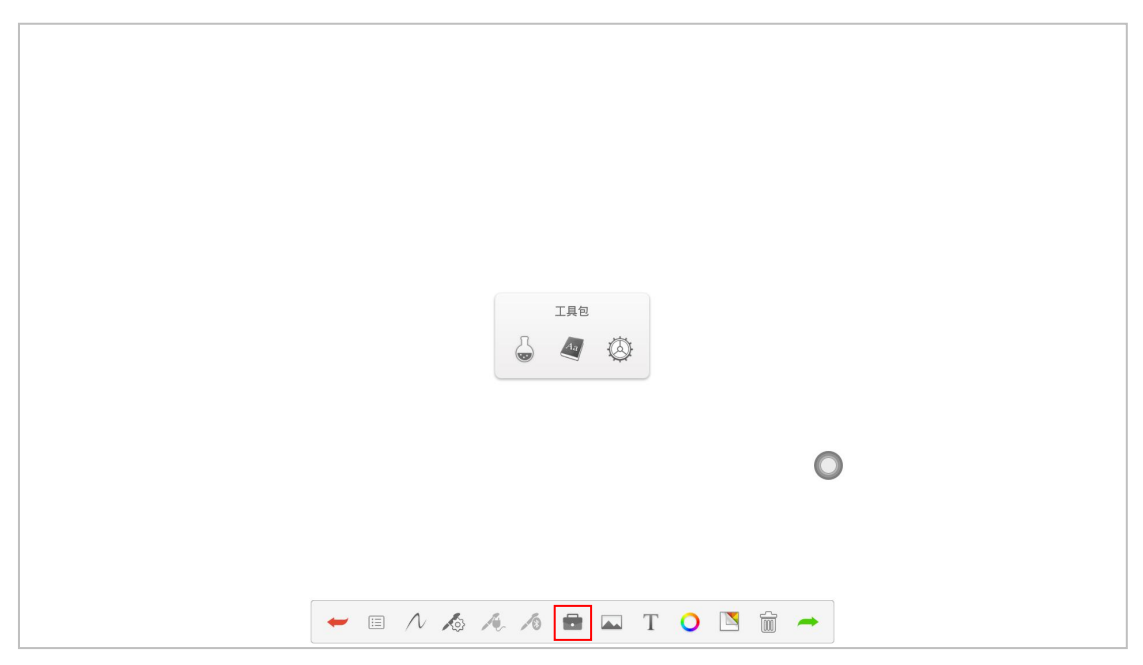

### 第 30 页 共 45 页

6. 图片源

点击 进入图片源,可以在白板中插入图片,可以直接用照相机现场拍照图片,也可以插入其他所需的图片。

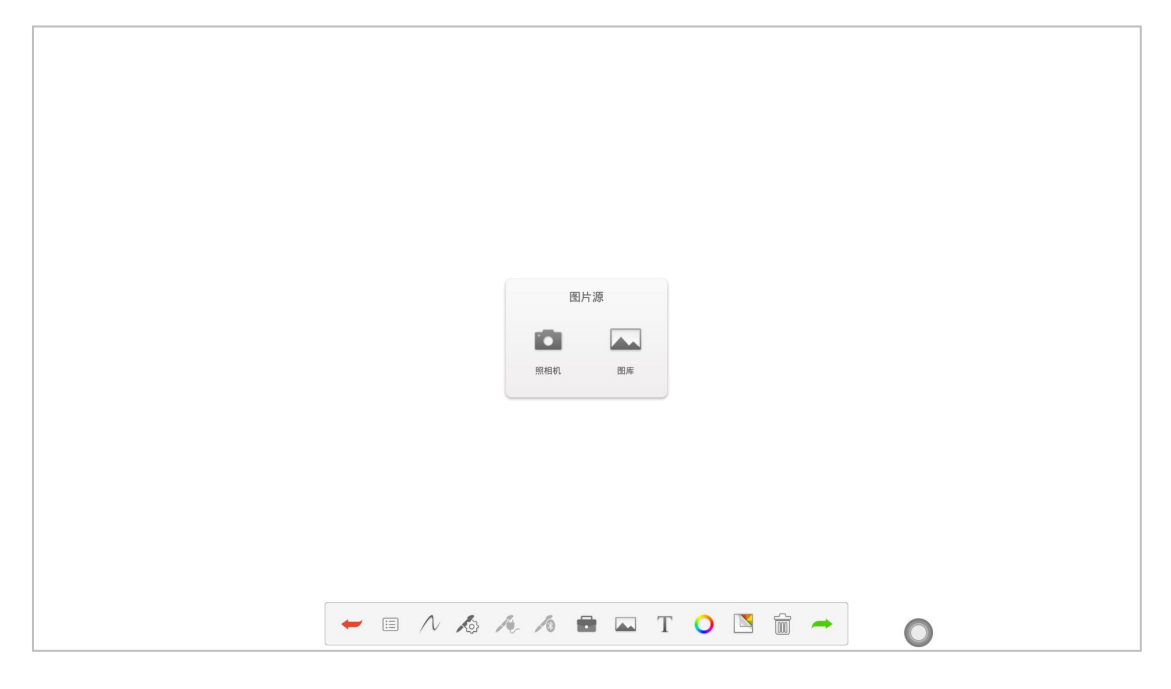

7. 输入文字

点击<sup>T</sup>图标,点击编辑框可插入文字显示。

|              | 请输入文字          |            |
|--------------|----------------|------------|
|              |                |            |
|              |                |            |
|              |                |            |
|              |                |            |
|              |                |            |
|              | × AI O 🕾 🕾 😣 🛩 | 0          |
|              |                |            |
| (1) 点击 🔺 输入所 | 所需的文字,可以使用斜体字  | 体,也可以选择加粗字 |

体。

| 文字篇性             |
|------------------|
|                  |
|                  |
|                  |
| × AI O 🕾 🕸 🔅 🛠 🗸 |

# (2) 点击 〇 可以根据需要更改字体颜色。

| 确定 取消            |
|------------------|
| × AI O 🕾 🕸 😣 🖌 🗸 |

(3)点击<sup>133</sup>可以水平翻转文字;点击<sup>133</sup>可以垂直翻转文字;点击<sup>×</sup>退 出输入文字;点击✓完成文字的输入和编辑。

# 8.背景颜色

点击 🖻 可以根据需要更改背景颜色。

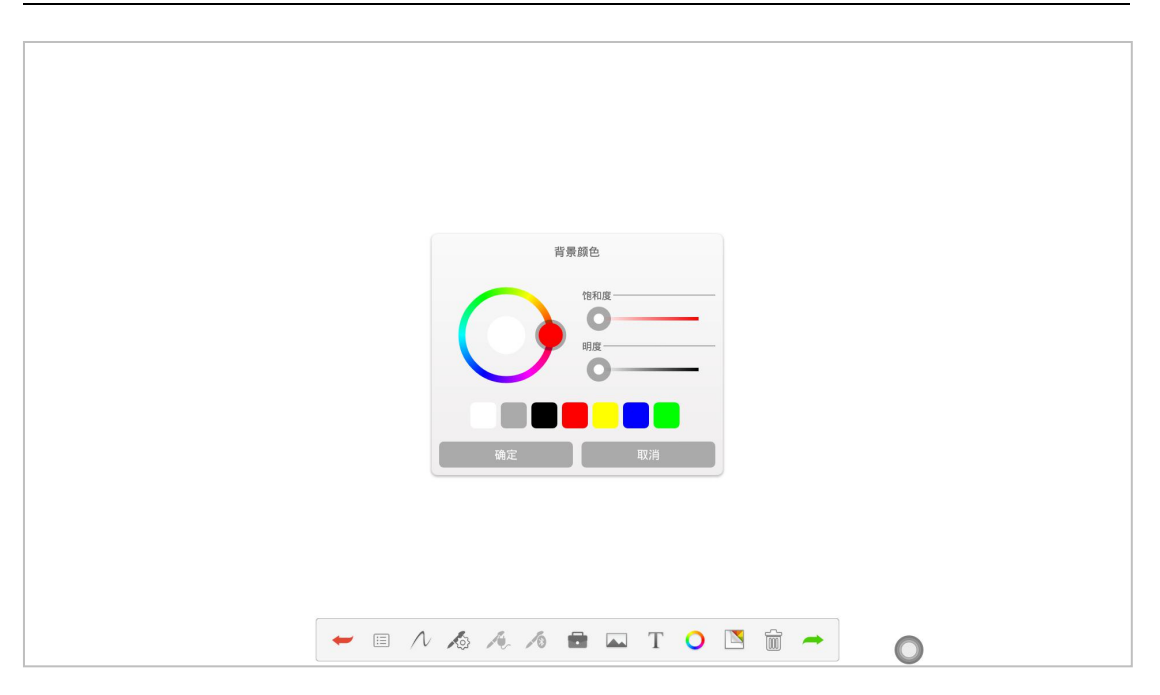

9. 清空白板

点击 🗊 可以清空白板内容。

10. 板擦

接触白板面积大于或等于阀值,可触发板擦

# 2.2 批注

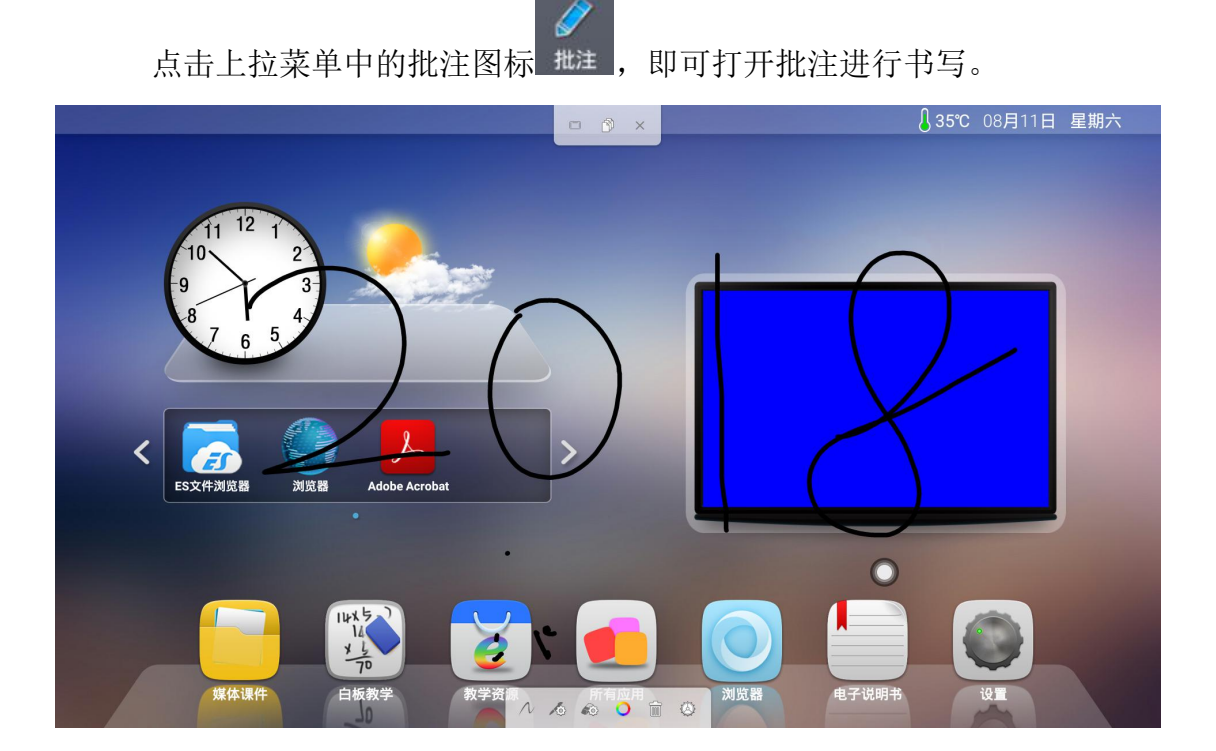

# 第 33 页 共 45 页

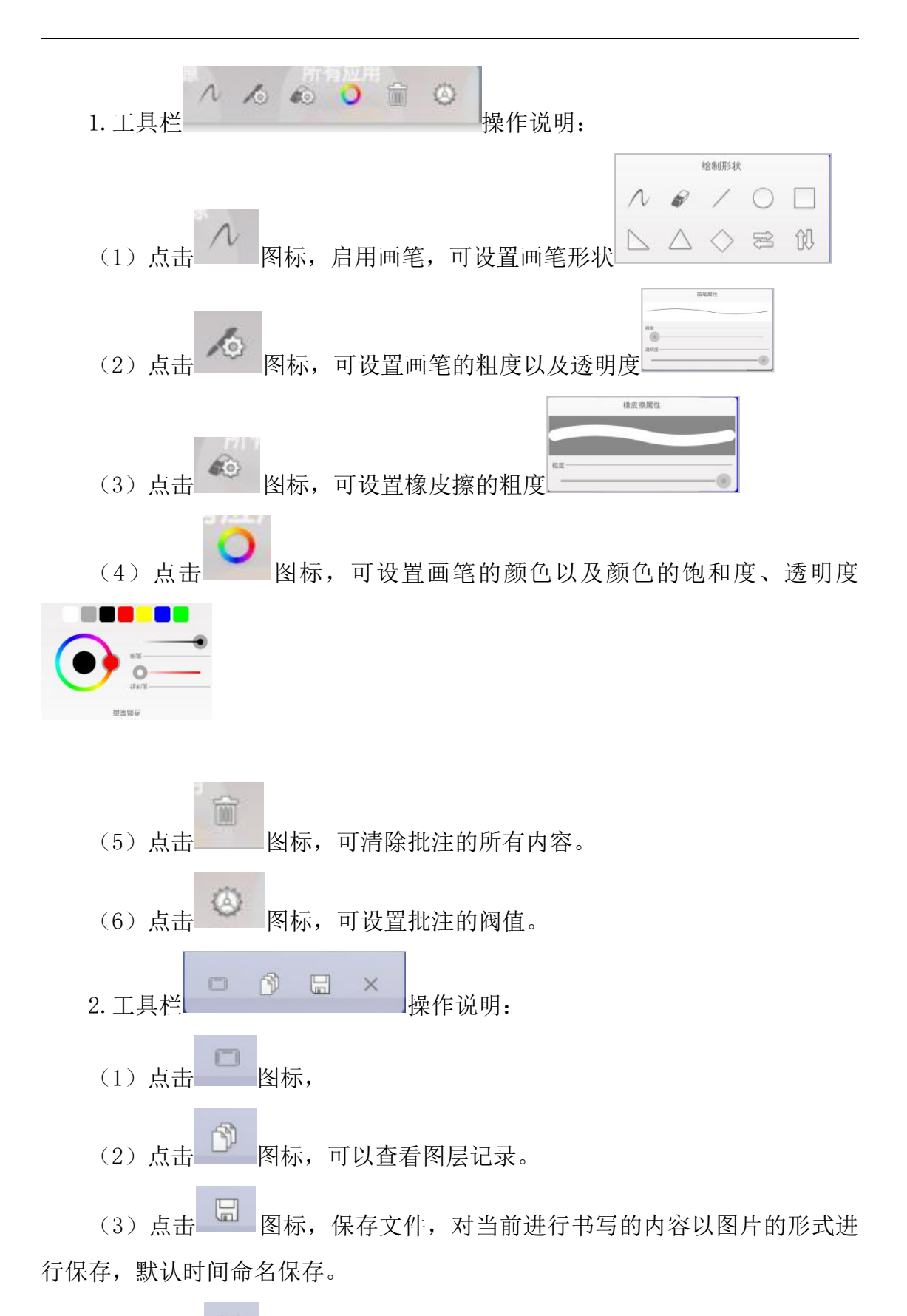

(4) 点击 图标,退出批注模式。

# 2.3 多屏互动

多屏互动应用显示界面如图,多屏互动支持手机投屏和电脑传屏。

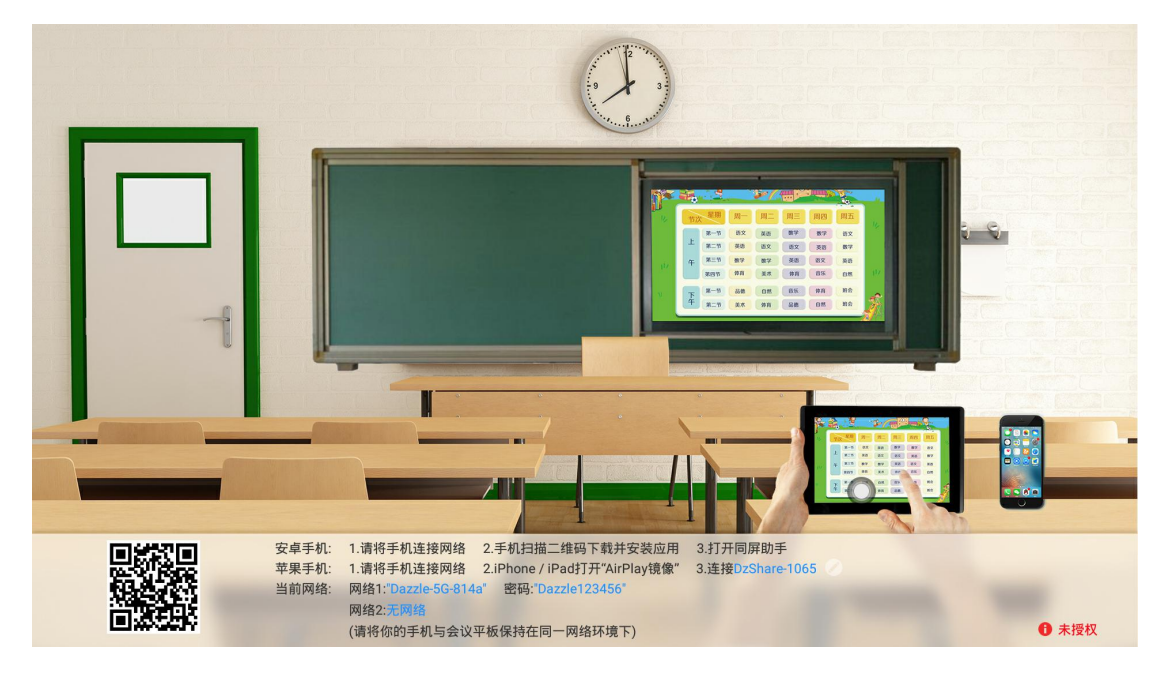

# 2.3.1 应用界面介绍

1. 修改设备名称

点击多屏互动界面的 图标,弹出修改设备名称对话框,用户即可自 定义该设备名称:

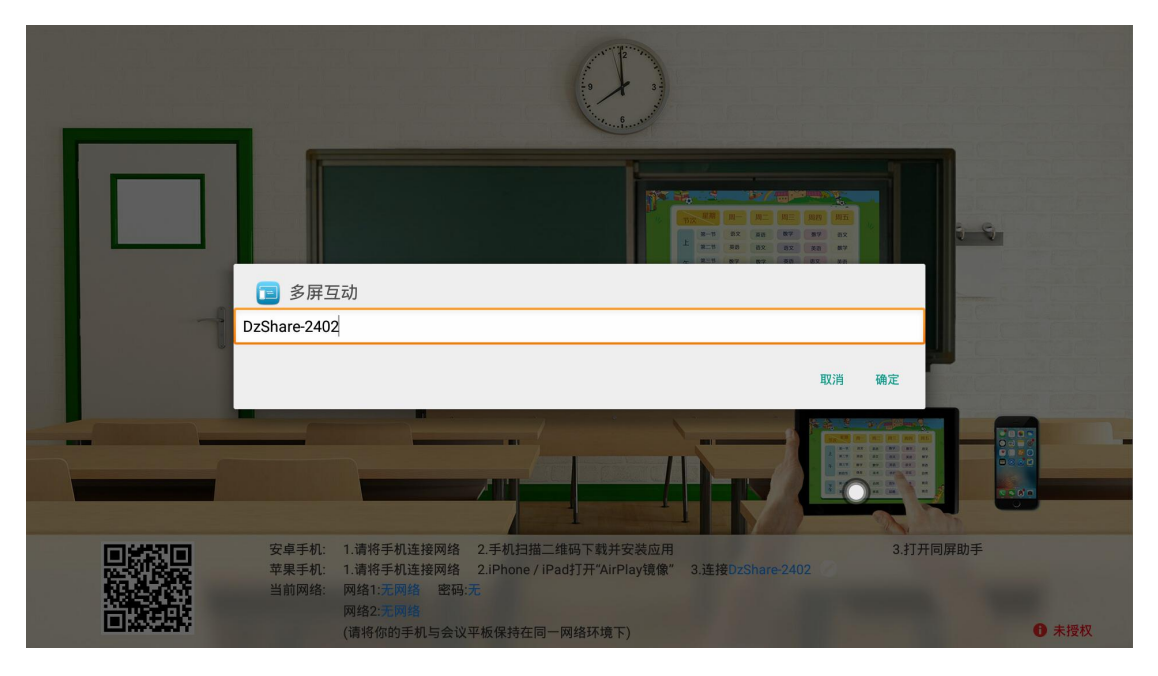

第 35 页 共 45 页

2. 网络显示

网络1为5G热点,可在"菜单--网络--5G热点"修改SSID和密码。当5G 热点处于开启状态时,网络1栏即显示5G热点的SSID及密码;当5G热点关闭 时,则显示"无"。

网络 2 为设备无线网络。当设备已连接无线网络时,网络 2 栏则会显示该 无线网络的名称;显示"无"则表示设备的无线网络没有连接。

网络1和网络2可同时存在,用户在使用多屏互动功能时,手机选择连接 其中一个网络,即可确保手机与会议机在同一个局域网。

# 2.3.2 手机投屏

(此功能需收费)

1. 功能激活

(1)试用激活:点击多屏互动界面<sup>● 未授权</sup>图标,在弹出激活提示 框选择试用激活,可免费试用 30 次。

(2) 永久激活:选择商业激活选项,输入激活码即可永久激活,版 本更新后连接无线网络会自动重新激活。

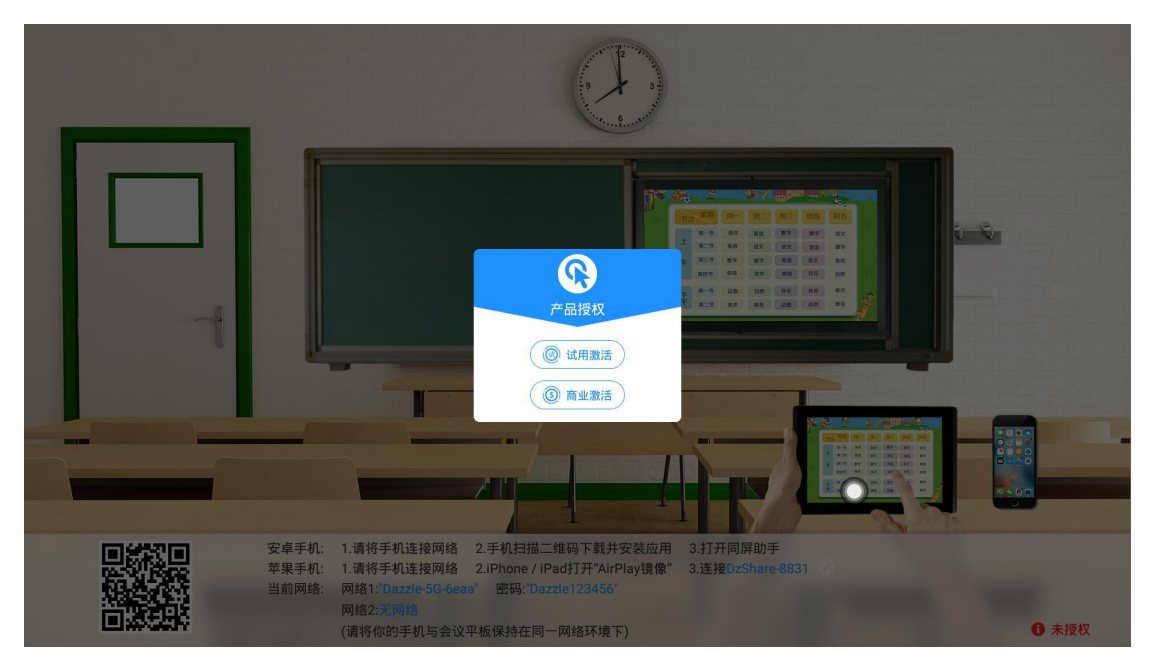

2. 操作说明

(1)安卓手机连接网络,扫描多屏互动界面的二维码下载安装同屏助手(苹果手机不用下载)

### 第 36 页 共 45 页

(2) 手机连接网路1或网路2,或者连接设备的无线热点,安卓手机 打开同屏助手即可投屏,苹果手机打开 AirPlay 连接设备即可投屏。

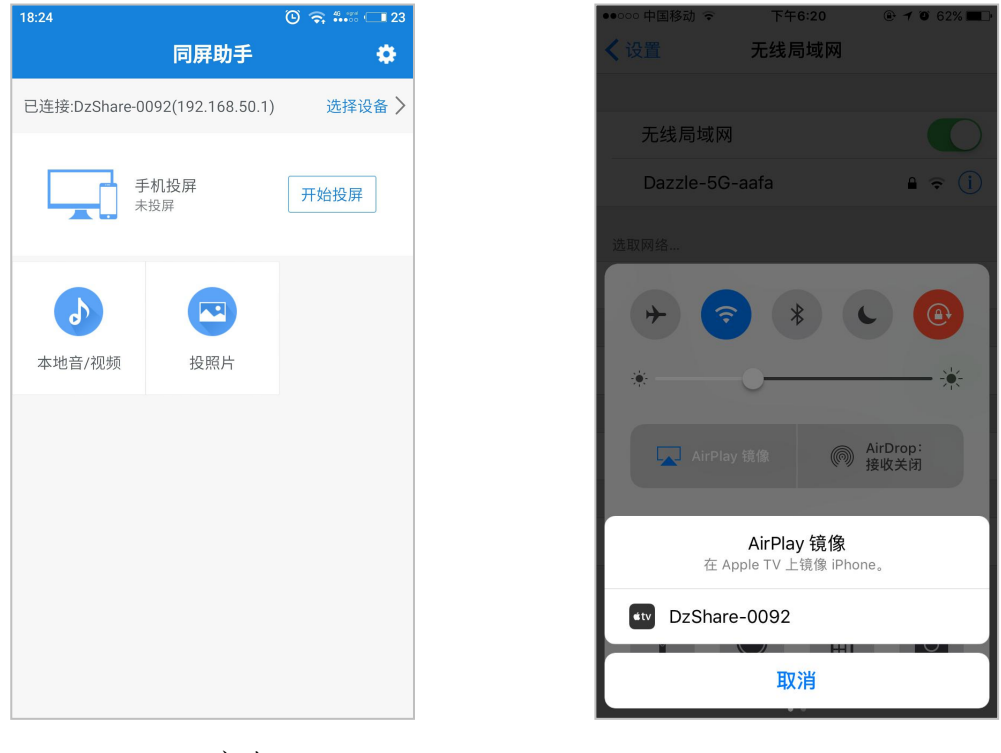

安卓

IOS

3. 投屏显示

(1)安卓手机:可进行手机画面同屏、本地音视频投屏、照片投屏。手机 画面同屏仅可将手机画面同屏至大屏端,不可传输声音;本地音/视频可将声音、 画面同屏至大屏端。

(2) IOS 投屏:通过 AirPlay 投屏,可将手机实时画面及声音同步至大屏端显示。

# 2.3.3 电脑投屏

电脑投屏需搭配视享通使用,视享通如下图。

### 第 37 页 共 45 页

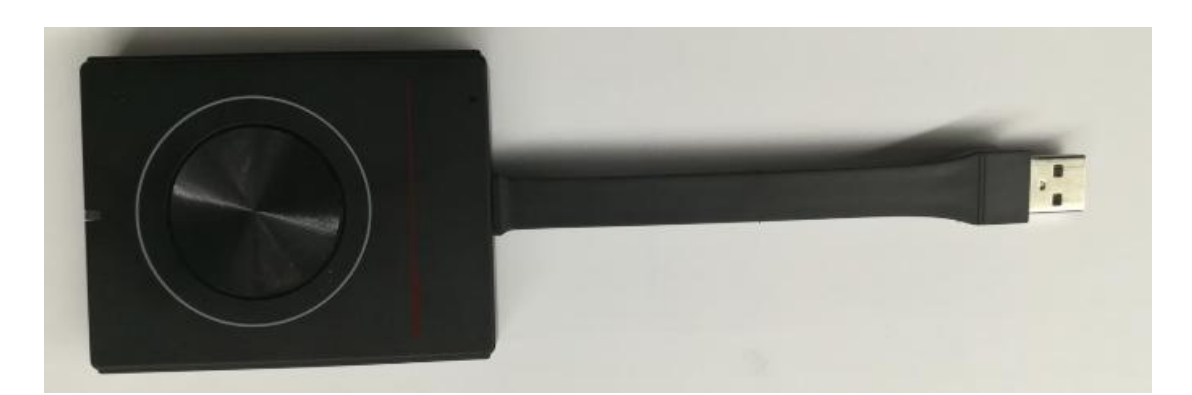

电脑投屏使用操作分两部分:视享通与一体机匹配和视享通与电脑连接。 注意:在使用视享通无线传屏功能之前,需要确保一体机的无线热点或5G 热点已打开

1. 视享通与一体机匹配

将视享通插入一体机 USB 端口,匹配时,视享通指示灯会蓝灯闪烁。同时, 一体机界面会显示匹配进度。当进度条达到 100%时,视享通指示灯不再闪烁, 常亮蓝灯,即配对完成。

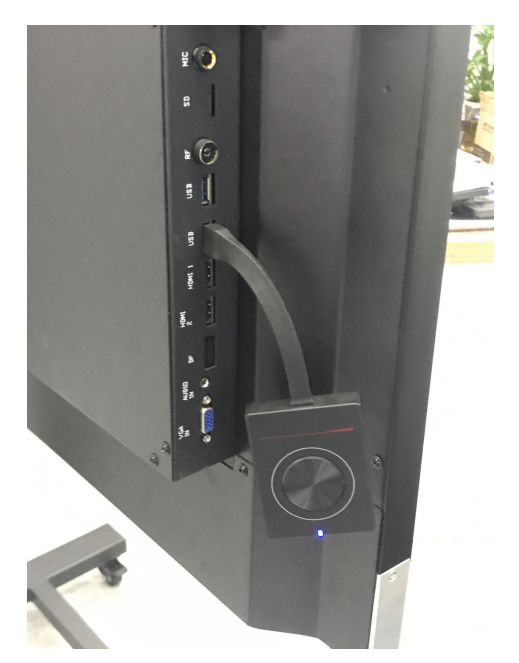

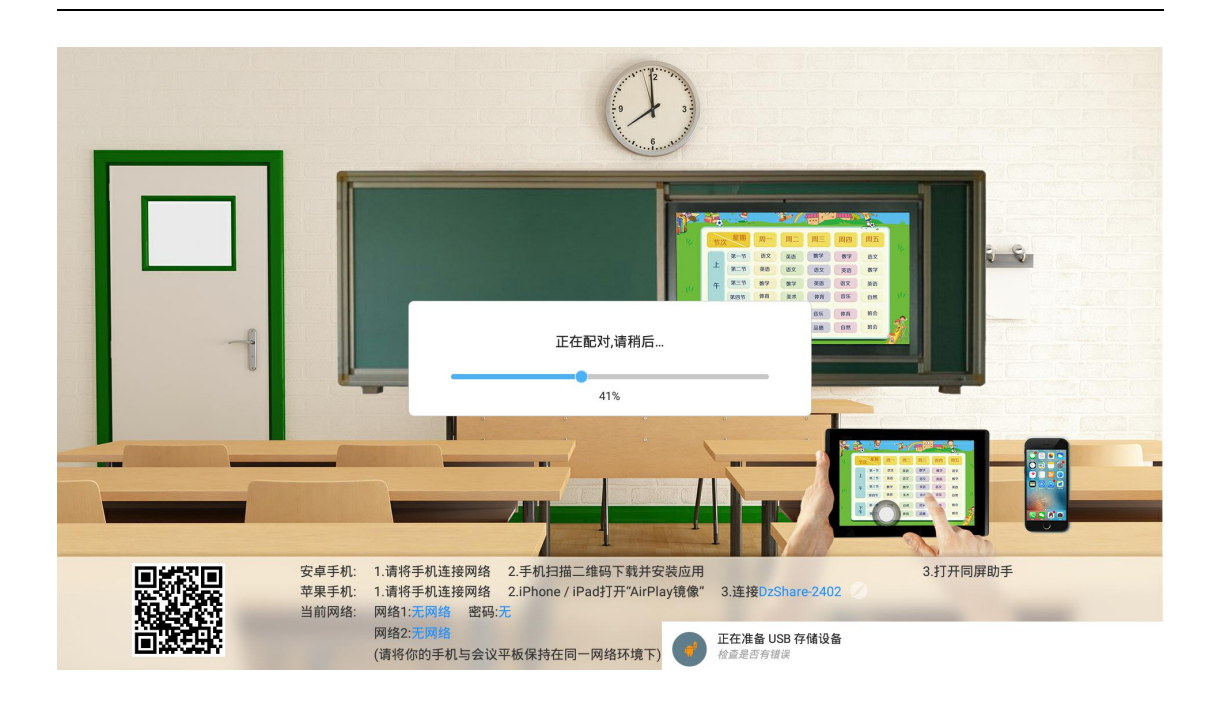

2. 视享通与电脑配对连接

视享通与一体机匹配成功后,将视享通接入电脑。

(1)运行配对

(a) 自动运行:视享通插入电脑 USB 端口(如笔记本),会自动启动应用 程序,电脑界面弹出配对进度提示框,如图所示:

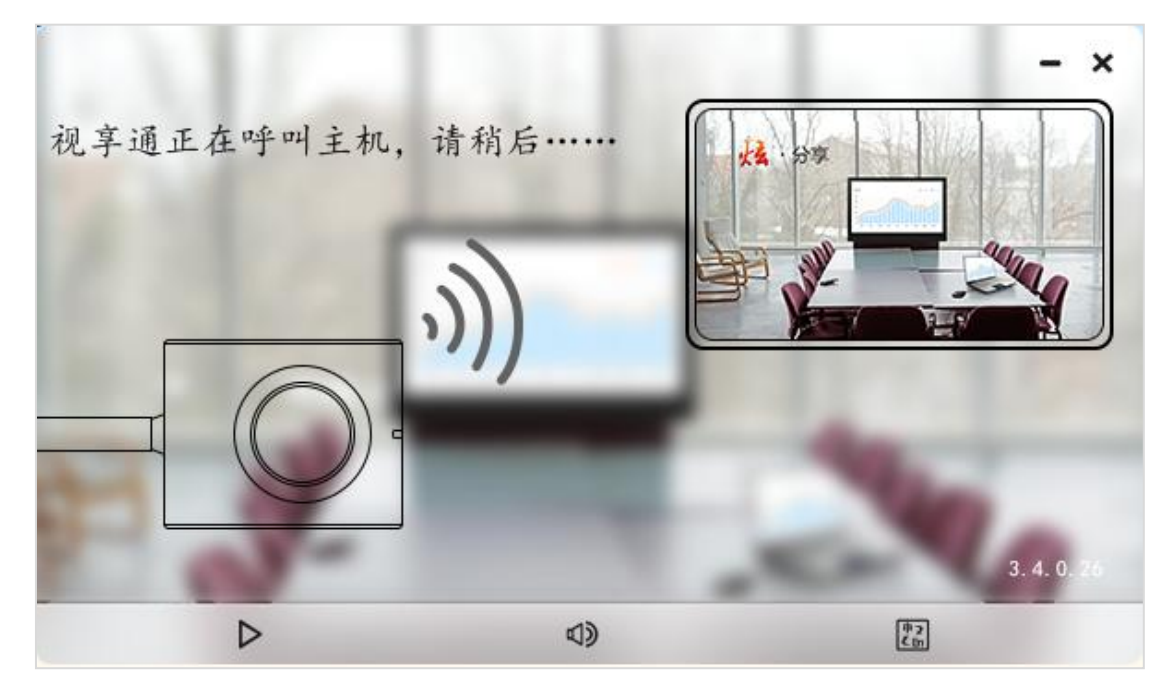

(b)手动运行:部分杀毒软件会拦截传屏器加载的运行程序,此时需要手动选择光盘运行安装 DazzleShare 应用程序。

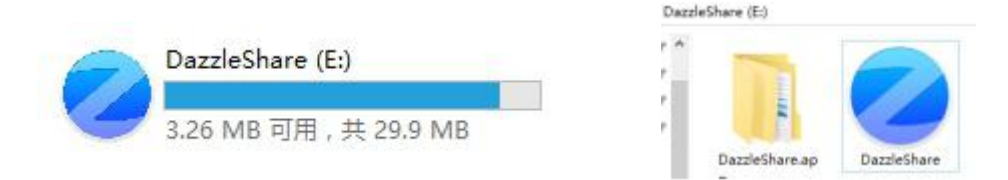

# (2) 配对完成

视享通与电脑配对连接成功时,电脑端会弹出"按键与主机连接成功,可 分享"提示,同时配件的显示灯也不再蓝灯闪烁。

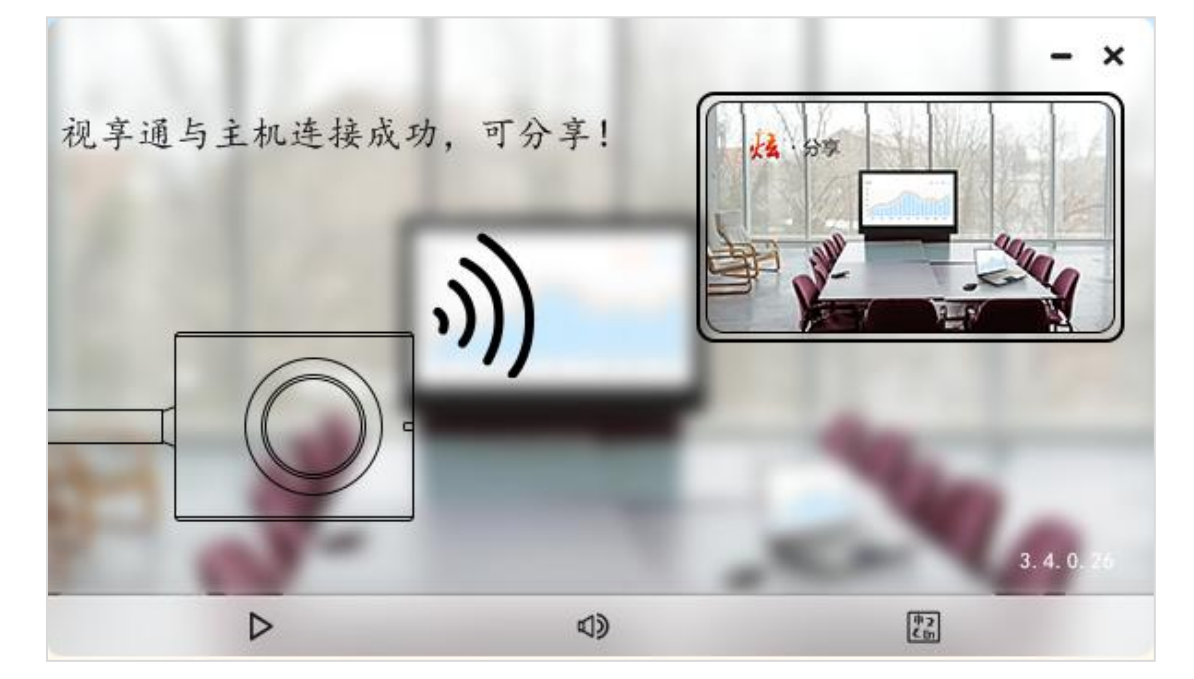

(3) 投屏分享

按下视享通按钮, 蓝灯显示会变暗, 即传屏分享成功, PC 端的画面与声 音将镜像传屏到大屏端上; 再次按下按钮, 传屏将退出, 处于待传屏分享状态。

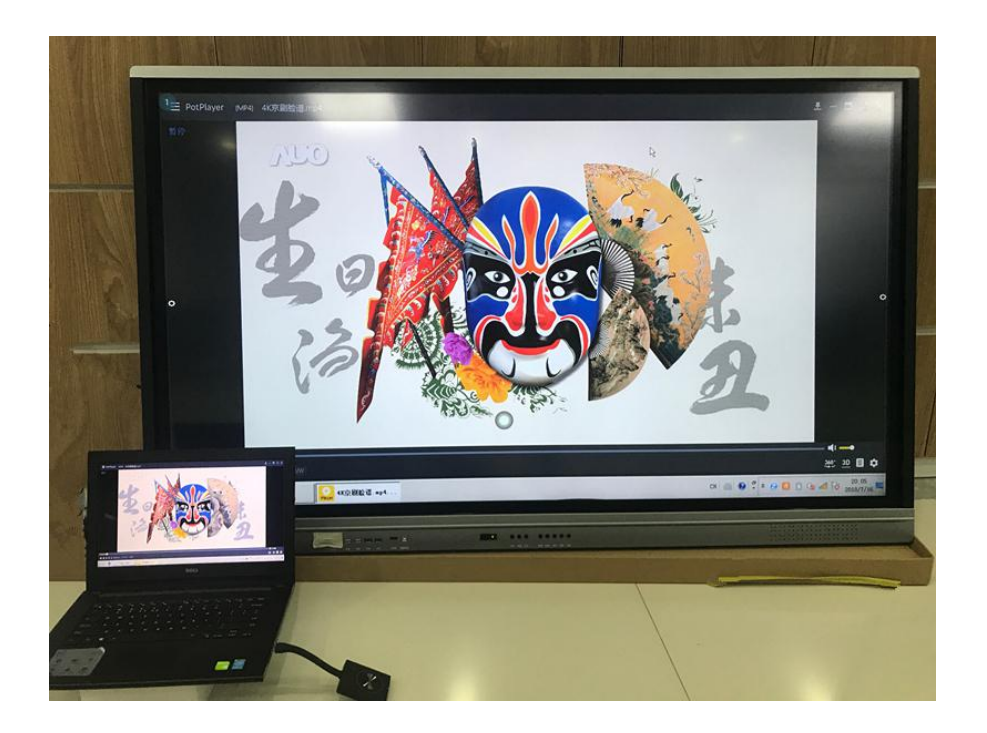

# 三、智慧云黑板双系统机器 RS232 串口远程控制码

# RS232 串口远程控制码

一. 6 字节命令, 波特率 115200

起始码 99, 客户码 23, 功能 ID 码,设备 ID 码(无特殊说明一般为 01), 校验码+功能 ID 码=FF, 结束码 AA

| 开关机   | 99 | A2 | 01 | 01 | 27 | AA (99 | 23 | 01 | 01 | FE | AA | 可用) |
|-------|----|----|----|----|----|--------|----|----|----|----|----|-----|
| HOME  | 99 | 23 | 00 | 01 | FF | AA     |    |    |    |    |    |     |
| 静音    | 99 | 23 | 02 | 01 | FD | AA     |    |    |    |    |    |     |
| 声音模式  | 99 | 23 | 03 | 01 | FC | AA     |    |    |    |    |    |     |
| 图像模式  | 99 | 23 | 04 | 01 | FB | AA     |    |    |    |    |    |     |
| 4K 高清 | 99 | 23 | 06 | 01 | F9 | AA     | >亲 | 新增 |    |    |    |     |
| 模拟电视  | 99 | 23 | 07 | 01 | F8 | AA     |    |    |    |    |    |     |
| 视频1   | 99 | 23 | 08 | 01 | F7 | AA     |    |    |    |    |    |     |
| 视频 2  | 99 | 23 | 09 | 01 | F6 | AA     |    |    |    |    |    |     |
| 分量    | 99 | 23 | 0A | 01 | F5 | AA     |    |    |    |    |    |     |

# 第 41 页 共 45 页

| 电脑 1          | 99   | 23  | 0B  | 01 | F4   | AA   |    |    |    |      |       |    |
|---------------|------|-----|-----|----|------|------|----|----|----|------|-------|----|
| 电脑 2          | 99   | 23  | 0C  | 01 | F3   | AA   |    |    |    |      |       |    |
| HDMI1         | 99 2 | 23  | 0E  | 01 | F1   | AA   |    |    |    |      |       |    |
| HDM12         | 99 2 | 23  | 0F  | 01 | F0   | AA   |    |    |    |      |       |    |
| 前置高清          | 99 2 | 23  | 10  | 01 | EF   | AA   |    |    |    |      |       |    |
| 内置电脑          | 99 2 | 23  | 11  | 01 | EE   | AA   |    |    |    |      |       |    |
| 菜单            | 99 2 | 23  | 12  | 01 | ED   | AA   |    |    |    |      |       |    |
| 信号源           | 99-2 | 23  | 13  | 01 | EC   | AA   |    |    |    |      |       |    |
| 退出            | 99 2 | 23  | 14  | 01 | EB   | AA   |    |    |    |      |       |    |
| 单独听           | 99-2 | 23  | 16  | 01 | E9   | AA   |    |    |    |      |       |    |
| 声音+           | 99 2 | 23  | 17  | 01 | E8   | AA   |    |    |    |      |       |    |
| 声音-           | 99 2 | 23  | 18  | 01 | E7   | AA   |    |    |    |      |       |    |
| 屏显            | 99 2 | 23  | 1C  | 01 | E3   | AA   |    |    |    |      |       |    |
| 白板            | 99 2 | 23  | 20  | 01 | DF   | AA   |    |    |    |      |       |    |
| 上             | 99 2 | 23  | 22  | 01 | DD   | AA   |    |    |    |      |       |    |
| 下             | 99 2 | 23  | 23  | 01 | DC   | AA   |    |    |    |      |       |    |
| 左             | 99 2 | 23  | 24  | 01 | DB   | AA   |    |    |    |      |       |    |
| 右             | 99 2 | 23  | 25  | 01 | DA   | AA   |    |    |    |      |       |    |
| 确定            | 99-2 | 23  | 26  | 01 | D9   | AA   |    |    |    |      |       |    |
| 多媒体           | 99-2 | 23  | 27  | 01 | D8   | AA   |    |    |    |      |       |    |
|               |      |     |     |    |      |      |    |    |    |      |       |    |
| 设备控制码         |      |     |     |    |      |      |    |    |    |      |       |    |
|               |      | === | === |    |      |      |    |    |    | <br> | ====: | == |
| 触摸屏控制(开)      |      |     |     | 99 | 23   | 8 28 | 01 | D7 | AA |      |       |    |
| 触摸屏控制(关)      |      |     |     | 99 | 23   | 8 29 | 01 | D6 | AA |      |       |    |
|               |      |     |     |    |      |      |    |    |    |      |       |    |
| 物理按键控制(开)     |      |     |     | 99 | ) 23 | 8 2A | 01 | D5 | AA |      |       |    |
| 物理按键控制(关)     |      |     |     | 99 | ) 23 | 8 2B | 01 | D4 | AA |      |       |    |
| 外接端口(USB)控制(开 | )    |     |     | 99 | 23   | 8 2C | 01 | D3 | AA |      |       |    |

# 第42页共45页

| 外接端口(USB)控制(关)     | 99 23 2D 01 D2 AA |
|--------------------|-------------------|
|                    |                   |
| 视频信号端子控制(控制前置 VGA) | 99 23 2E 01 D1 AA |
| 视频信号端子控制(HDMI 端子)  | 99 23 2F 01 D0 AA |
|                    |                   |
| 驱动板信息查询            | 99 23 30 01 CF AA |
| 广播发布(切换到内置电脑)      | 99 23 31 01 CE AA |
|                    |                   |
| HDMI 画面下移          | 99 23 32 01 CD AA |

99 23 02 01 (00-64) AA

智慧云黑板 RS232 串口查询码

一. 6字节命令,波特率 115200

二、一体机状态查询码

99?23?FE?XX?chksum?AA,这是读命令,xx是读取内容 ID,然后驱动板会返回

| <u> </u>    | 99 23 FE 01 CC AA |
|-------------|-------------------|
| 信号通道        | 99 23 FE 02 CB AA |
| 触摸屏状态       | 99 23 FE 03 CA AA |
| 物理按键状态      | 99 23 FE 04 C9 AA |
| 外接端口(USB)状态 | 99 23 FE 05 C8 AA |
| 前置 VGA 状态   | 99 23 FE 06 C7 AA |
| 前置 HDMI 状态  | 99 23 FE 07 C6 AA |
|             |                   |

| 当前背光值 | 99 | 23 | FE | 08 | C5 | AA |
|-------|----|----|----|----|----|----|
| >新增   |    |    |    |    |    |    |
| 音频状态  | 99 | 23 | FE | 09 | C4 | AA |
| >新增   |    |    |    |    |    |    |

### 第 43 页 共 45 页

• • •

99?25?xx?xx?chksum?AA, 其中 25?是设备 ID, xx?xx2 个 bytes 是读取内 容 ID 和返回的内容

| 音量 0   | 01 00       |
|--------|-------------|
|        |             |
| 音量 100 | 01 64       |
|        |             |
| 视频1    | 02 02       |
| 视频 2   | 02 03       |
| 分量     | 02 10       |
| 电脑 1   | 02 00       |
| 电脑 2   | 02 11       |
| 电脑 3   | 02 05 (未使用) |
| HDMI1  | 02 17       |
| HDM12  | 02 18       |
| HDMI3  | 02 19       |
| 内置电脑   | 02 20       |
| TV     | 02 01>新增    |
| 4K 高清  | 02 0B>新增    |
|        |             |
| 背光 0   | 03 00>新增    |
|        |             |
| 背光 100 | 03 64>新增    |
|        |             |
| 设备关状态  | xx 00       |
| 设备开状态  | xx 01       |
|        |             |

查询时先查询声音值,得到声音值后,再查询信号通道值。

# 第 44 页 共 45 页

# 四 、智慧云黑板遥控器的使用说明

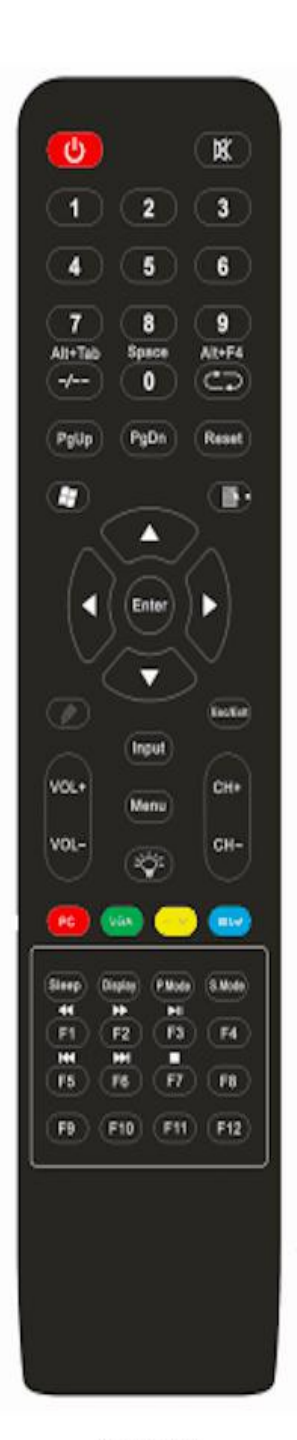

图5.遥控器

| 序号 | 按键         | 功能说明                        |  |  |  |  |
|----|------------|-----------------------------|--|--|--|--|
| 1  | ۲          | 电源开关键                       |  |  |  |  |
| 2  | ۲          | 静音开/关                       |  |  |  |  |
| 3  | $0 \sim 9$ | 数字(字符0)在 PC 模式下为空格键         |  |  |  |  |
| 4  | Alt+Tab    | PC模式下窗口切换键                  |  |  |  |  |
| 5  | Alt+F4     | PC模式下窗口关闭键                  |  |  |  |  |
| 6  | ۲          | PC模式下为开始菜单键                 |  |  |  |  |
| 7  | 8          | PC 模式下为右键                   |  |  |  |  |
| 8  | <b>A74</b> | 上/下左/右/确认键                  |  |  |  |  |
| 9  | ۲          | PC 模式下为打开白板软件键              |  |  |  |  |
| 10 | Esc/Exit   | 退出当前操作或退出菜单显示               |  |  |  |  |
| 11 | PgUp/PgDn  | PC模式下为上一页/下一页键              |  |  |  |  |
| 12 | VOL+/VOL-  | 音量增大/减小                     |  |  |  |  |
| 13 | CH+/CH-    | 电视节目台号加/减                   |  |  |  |  |
| 14 | Input      | 输入信号源选择                     |  |  |  |  |
| 15 | Menu       | 打开/关闭菜单键                    |  |  |  |  |
| 16 | Reset      | 触摸屏复位键                      |  |  |  |  |
| 17 | Ÿ          | 打开/关闭背光键                    |  |  |  |  |
| 18 | PC         | 内置OPS电脑快捷键                  |  |  |  |  |
| 19 | VGA        | VGA信号模式快捷键                  |  |  |  |  |
| 20 | HDMI       | HIDMI信号模式快捷键                |  |  |  |  |
| 21 | MEDIA      | 多媒体模式快捷键                    |  |  |  |  |
| 22 | Display    | 显示节目信息                      |  |  |  |  |
| 23 | P. Mode    | 选择图像模式                      |  |  |  |  |
| 24 | Sleep      | 睡眠定时关机键                     |  |  |  |  |
| 25 | S. Mode    | 选择声音模式                      |  |  |  |  |
| 26 | F1/4       | 帮助                          |  |  |  |  |
| 27 | F2 / 🍽     | 重命名                         |  |  |  |  |
| 28 | F3 / 🛤     | 资源管理器搜文件                    |  |  |  |  |
| 29 | F4         | IE中地址列表                     |  |  |  |  |
| 30 | F5/m       | 刷新                          |  |  |  |  |
| 31 | F6 / M     | 资源管理器                       |  |  |  |  |
| 32 | F7/ ■      | Windows media player 静音     |  |  |  |  |
| 33 | F8         | Windows media player 音量減    |  |  |  |  |
| 34 | F9         | 童镇                          |  |  |  |  |
| 35 | F10        | Word Excel等文件保存             |  |  |  |  |
| 36 | F11        | IE全屏                        |  |  |  |  |
| 37 | F12        | Windows media player 打开文件列表 |  |  |  |  |

# 第45页共45页

TCL 新技术(惠州)有限公司 地址:广东省惠州市仲恺高新技术开发区19号小区 产品执行标准号:Q/WP2045 服务热线:4009-123456 邮编:516006 www.tcl.com

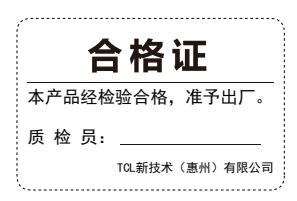